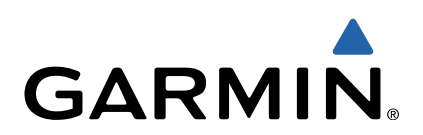

# Alpha<sup>®</sup> 100 med T5 Brugervejledning

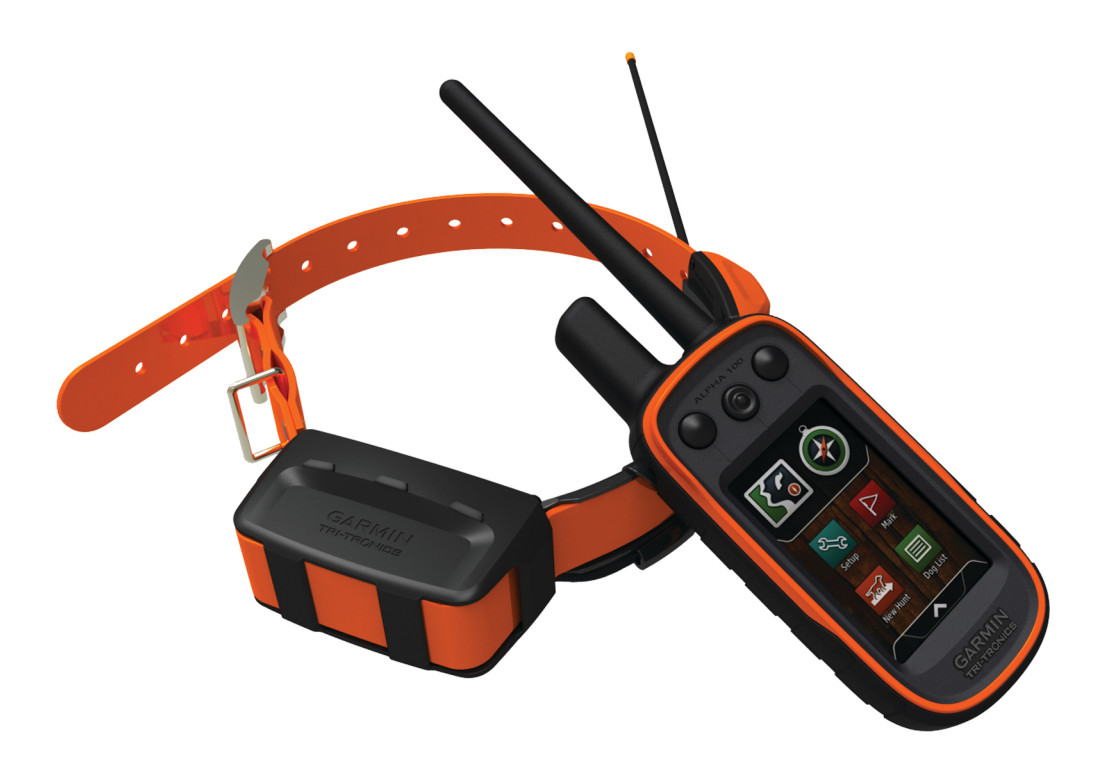

Alle rettigheder forbeholdes. I henhold til lovgivningen om ophavsret må denne vejledning ikke kopieres, helt eller delvist, uden skriftligt samtykke fra Garmin. Garmin forbeholder sig retten til at ændre eller forbedre sine produkter og til at ændre indholdet af denne vejledning uden at være forpligtet til at varsle sådanne ændringer og forbedringer til personer eller organisationer. Gå til www.garmin.com for at finde aktuelle opdatringer og supplerende oplysninger om brugen af dette produkt.

Garmin<sup>®</sup>, Garmin logoet, Alpha<sup>®</sup>, BlueChart<sup>®</sup> og City Navigator<sup>®</sup> er varemærker tilhørende Garmin Ltd. eller dets datterselskaber, registreret i USA og andre lande. ANT+™, BaseCamp<sup>™</sup> og tempe<sup>™</sup> er varemærker tilhørende Garmin Ltd. eller dets datterselskaber. Disse varemærker må ikke anvendes uden udtrykkelig tilladelse fra Garmin.

microSD™ og microSDHC logoet er varemærker tilhørende SD-3C, LLC. Windows® og Windows NT® er registrerede varemærker tilhørende Microsoft Corporation i USA og andre lande. Mac® er et varemærke tilhørende Apple Computer, Inc., registreret i USA og andre lande.

Rettighederne til øvrige varemærker og handelsnavne tilhører de respektive ejere.

## Indholdsfortegnelse

| Sådan kommer du i gang 1                                       |
|----------------------------------------------------------------|
| Opsætning af Alpha systemet 1                                  |
| Oversigt over enheder 1                                        |
| Alpha 100 Handholdt enhed                                      |
| 15 Hundendisbandsenner 1<br>Sådan får du flere oplygninger     |
| Registrering af din enhed                                      |
| Isætning af batteripakken                                      |
| Opladning af den håndholdte enhed                              |
| Opladning af hundehalsbåndsenheden                             |
| Aktivering af enhederne                                        |
| Slukning af enhederne 2                                        |
| Modtagelse af satellitsignaler                                 |
| Brug af berøringsskærmen 2                                     |
| Låsning af berøringsskærmen                                    |
| Oplasning af berøringsskærmen2                                 |
| Opsætning af hundehalsbåndsenheden 2                           |
| Metoder til at tilføje en hundehalsbåndsenhed til en håndholdt |
| enhed                                                          |
| VHF-radioinformation                                           |
| Sauah uniges en hund vid him af sporings, og                   |
| træningskoderne 3                                              |
| Trådløs deling af en hund                                      |
| Redigering af hundeoplysninger                                 |
| Nulstilling af statistik og spor for en hund                   |
| Ændring af hundespors længde                                   |
| Ændring af hundens navn                                        |
| Ændring af farven på hundens spor3                             |
| Ændring af hundens type 4                                      |
| Ændring af hunde-id4                                           |
| Indstilling af hundealarmer                                    |
| Fjernelse af en hund                                           |
| Aktivering of registrering of green                            |
| Kommunikation med halsbåndet 4                                 |
| Hundespering                                                   |
| Sporing of din hund no kortot                                  |
| Sporing og træning af en hund samtidigt                        |
| Ikoner for hundestatus                                         |
| Hundesporingskompas                                            |
| Navigation til din hund                                        |
| Sporing med BaseCamp <sup>™</sup> BaseStation                  |
| Sporingssystem til hunde5                                      |
| Sådan sættes al sporing af hunde på pause                      |
| Positionsalarmer                                               |
| Indstilling af en geo-hegnsalarm                               |
| Podigoring of positionsolarmor                                 |
|                                                                |
| Hundetræning                                                   |
| I ræningsmetoder                                               |
| Tilpasning af træningsknapperpe                                |
|                                                                |
| Sporing af kontakter                                           |
| I liføjelse af en kontakt ved brug af MURS/VHF                 |
| Lingjeise al en kontakt ved njælp at et kontakt-id             |
| Send en meddelelse til dine kontakter 7                        |
| Sporing af en kontakt 7                                        |
| Sådan finder du dit kontakt-id                                 |
| Ændring af dit kontakt-id                                      |
| Opdatering af et kontakt-id                                    |

| Jagt med Alpha systemet                                      | .7         |
|--------------------------------------------------------------|------------|
| Markering af din bils position                               | 7          |
| Markering at en flok                                         | 7          |
| Aktivering af halsbandslyset                                 | 4          |
| Sadan aktiveres redningstilstanden                           | . 1        |
| Waypoints, ruter og spor                                     | 7          |
| Waypoints                                                    | 7          |
| Markering at din aktuelle position                           | . 8        |
| Markering af et waypoint ved njælp af kortet                 | ð<br>o     |
| Condition of at waypoints position til din aktualla position | 0.<br>0    |
| Flytning af et waypoints position in din aktuelle position   | . 0<br>. 8 |
| Forggelse af ngiagtigheden for et waypoints position         | .8         |
| Projicering af et wavpoint                                   | . 8        |
| Sletning af et waypoint                                      | . 8        |
| Ruter                                                        | 8          |
| Oprettelse af en rute                                        | 8          |
| Redigering af navnet på en rute                              | . 8        |
| Navigering via en gemt rute                                  | 8          |
| Redigering at en rute                                        | . 8        |
| Sadan vender du en rute om                                   | 8.<br>0    |
| Visning af den aktive rute                                   | 0<br>0     |
| Sletning af en rute                                          | . U<br>    |
| Spor                                                         | 9          |
| Registrering af sporlog                                      | . 9        |
| Visning af oplysninger om sporet                             | 9          |
| Visning af Højdeplot af et spor                              | . 9        |
| Navigering til begyndelsen af et spor                        | . 9        |
| Andring at sportarve                                         | .9         |
| Sadan gemmer du det aktuelle spor                            | 9          |
| Sådan rydder du det aktuelle snor                            | . 9<br>0   |
| Sådan sletter du et spor                                     | 9          |
| Arkivering af et gemt spor                                   | 9          |
| Automatisk arkivering af spor                                | . 9        |
| Afsendelse og modtagelse af data trådløst                    | . 9        |
| Navigation                                                   | .9         |
| Kort                                                         | 9          |
| Måling af afstand på kortet                                  | 10         |
| Kompas                                                       | 10         |
| Kalibrering af kompas                                        | 10         |
| Navigation med pejlingsmarkør                                | 10         |
| Menuen Find                                                  | 10         |
| Søgning efter et wavpoint ud fra navnet                      | 10         |
| Søgning efter et waypoint tæt på et andet waypoint           | 10         |
| Navigering med Sight 'N Go                                   | 10         |
| Højdeplot                                                    | 10         |
| Kalibrering af den barometriske højdemåler                   | 10         |
| Navigering til et punkt på plottet                           | 10         |
| Ændring af plottype                                          | 10         |
| Nuistilling at nøjdeplot                                     | 10         |
| Nulstilling af trincomputeren                                | 10         |
| Dre grommer                                                  |            |
| riografiiling of en alarmpunktealarm                         | 11<br>14   |
| Reregning af størrelsen på et område                         | 11<br>11   |
| Visning af kalender og almanak                               | 11         |
| Indstilling af en alarm                                      | 11         |
| Åbning af stopur                                             | 11         |
| Siden Satellit                                               | 11         |
| Ændring af satellitvisningen                                 | 11         |
| Deaktivering at en position                                  | 11<br>11   |
|                                                              | r 1.       |

| VIRB™ fjernbetjening                                    | 11 |
|---------------------------------------------------------|----|
| Sådan styrer du et VIRB actionkamera med din håndholdte | ;  |
| enhed                                                   | 11 |
| Tilnasning af din enhed                                 | 11 |
| Tilpasning af hovedmenuen                               | 11 |
| Tilpasning af datafelterne                              | 11 |
| Aktivering af kortets datafelter                        | 11 |
| Systemindstillinger                                     | 11 |
| Indstillinger for hund                                  | 12 |
| Kontaktindstillinger                                    | 12 |
| Displavindstillinger                                    | 12 |
| Kalibrering af berøringsskærmen                         | 12 |
| Indstillinger for udseende                              | 12 |
| Indstilling af enhedstoner                              | 12 |
| Kortindstillinger                                       | 12 |
| Avancerede kortindstillinger                            | 12 |
| Indstillinger for spor                                  | 12 |
| Ruteindstillinger                                       | 12 |
| Ændring af måleenhed                                    | 13 |
| Tidsindstillinger                                       | 13 |
| Indstillinger for positionsformat                       | 13 |
| Indstillinger for retning                               | 13 |
| Indstillinger af høidemåler                             | 13 |
| Indstillinger for marinekort                            | 13 |
|                                                         | 10 |
| Ennedsoplysninger                                       | 13 |
| Visning af enhedsoplysninger                            | 13 |
| Opdatering af softwaren                                 | 13 |
| Vedligeholdelse af enheden                              | 13 |
| Rengøring af enheden                                    | 13 |
| Rengøring af berøringsskærmen                           | 13 |
| Specifikationer                                         | 14 |
| Alpha 100 Specifikationer på håndholdt enhed            | 14 |
| 15 hundehalsbändsenhed, specifikationer                 | 14 |
| Batterioplysninger                                      | 14 |
| Langtidsopbevaring                                      | 14 |
| Sådan maksimerer du batteriets levetid                  | 14 |
| Spar energi under opladning af enheden                  | 15 |
| Datahåndtering                                          | 15 |
| Filtyper                                                | 15 |
| Installation af et hukommelseskort                      | 15 |
| Tilslutning af den håndholdte enhed til en computer     | 15 |
| Tilslutning af halsbåndet til en computer               | 15 |
| Overførsel af hundespor til BaseCamp                    | 15 |
| Sletning af filer                                       | 15 |
| Frakobling af USB-kablet                                | 16 |
| Appendiks                                               | 16 |
| Tilbehør og reservedele                                 | 16 |
| Køb af tilbehør                                         | 16 |
| ANT+ sensorer                                           | 16 |
| T5 Vejledning til udskiftning af batteri                | 16 |
| Udskiftning af halsbåndet                               | 17 |
| Udskiftning af VHF-antennen i hundehalsbåndenheden      | 17 |
| Udskiftning af sikringen i køretøjets strømkabel        | 17 |
| Indstillinger for datafelter                            | 17 |
| Indeks                                                  | 19 |
|                                                         |    |

## Sådan kommer du i gang

#### ADVARSEL

Se guiden *Vigtige produkt- og sikkerhedsinformationer* i æsken med produktet for at se produktadvarsler og andre vigtige oplysninger.

## **Opsætning af Alpha systemet**

#### BEMÆRK

Brug ikke en radio med kraftig effekt (over 5 watt) tæt på enheden. Det kan medføre uoprettelig skade på enheden.

Inden du kan bruge den håndholdte Alpha enhed og T5 hundehalsbåndsenheden, skal du konfigurere enhederne.

- 1 Sæt batteriet i den håndholdte enhed (Isætning af batteripakken).
- 2 Oplad den håndholdte enhed (Opladning af den håndholdte enhed).
- 3 Oplad hundehalsbåndsenheden (Opladning af hundehalsbåndsenheden).
- 4 Tænd enhederne (Aktivering af enhederne).
- 5 Hvis det er nødvendigt, skal du tilføje hundehalsbåndsenheden til den håndholdte enhed (Sådan tilføjes en hund via MURS/VHF).
- 6 Find satellitsignaler (Modtagelse af satellitsignaler).
- 7 Sæt halsbåndet på hunden (Fastgørelse af halsbåndet på hunden).

## **Oversigt over enheder**

#### Alpha 100 Håndholdt enhed

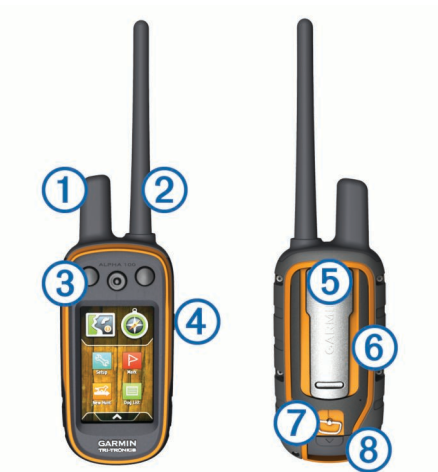

(1) GPS-antenne

- ② VHF-radioantenne
- ③ Øvelsestaster
- 4 Tænd/sluk-knap
- 5 Monteringsryg
- ⑥ microSD<sup>™</sup> stik til hukommelseskort (under batteridækslet)
- ⑦ D-ring på batteridæksel
- 8 Mini-USB-port (under vejrhætten)

# 

| 1 | VHF-antenne    |
|---|----------------|
| 2 | Halsbånd       |
| 3 | GPS-antenne    |
| 4 | Tænd/sluk-knap |

## Sådan får du flere oplysninger

Du finder flere oplysninger om dette produkt på  $\mathsf{Garmin}^{\textcircled{B}}$  webstedet.

- Gå til www.garmin.com/alpha.
- Gå til www.garmin.com/outdoor.
- Gå til www.garmin.com/learningcenter.
- Gå til http://buy.garmin.com, eller kontakt din Garmin forhandler for at få oplysninger om valgfrit tilbehør og reservedele.

## **Registrering af din enhed**

Hjælp os med at give dig bedre support ved at gennemføre vores onlineregistrering i dag.

- Gå til http://my.garmin.com.
- Opbevar den originale købskvittering eller en kopi af den på et sikkert sted.

## Isætning af batteripakken

## ADVARSEL

Dette produkt indeholder et litiumionbatteri. Opbevar enheden uden for direkte sollys for at undgå risiko for personskade eller produktskade, der skyldes, at batteriet udsættes for ekstrem varme.

- Drej D-ringen mod uret, og træk op i den for at fjerne dækslet.
- 2 Find metalkontakterne i enden af litiumionbatteriet.
- **3** Isæt batteriet i rummet, med kontakterne først.

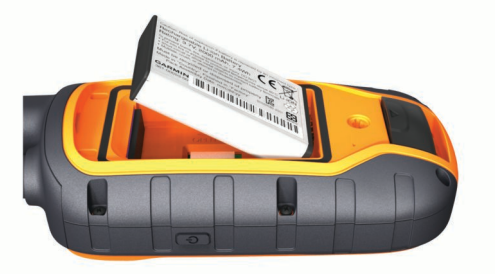

- 4 Tryk batteriet på plads.
- 5 Sæt batteridækslet på igen, og drej D-ringen med uret.

## T5 hundehalsbåndsenhed

## Opladning af den håndholdte enhed

## BEMÆRK

For at forebygge korrosion skal du tørre USB-porten, beskyttelseshætten og det omgivende område grundigt før opladning eller tilslutning til en pc.

Batteriet skal oplades helt, før det bruges første gang. Opladning af et helt afladet batteri tager ca. 2 timer.

**BEMÆRK:** Enheden kan ikke oplades, hvis temperaturen ligger uden for området fra 0° til 40 °C (32° til 104 °F).

1 Løft vejrhætten 1).

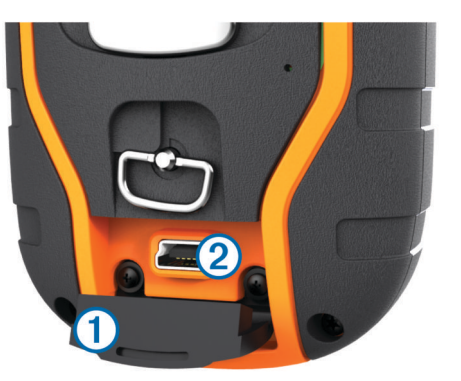

- 2 Sæt det lille stik på strømkablet i mini-USB-porten ② på enheden.
- 3 Tilslut den anden ende af strømkablet til en egnet strømkilde.

## Opladning af hundehalsbåndsenheden

#### BEMÆRK

Du kan forebygge korrosion ved at tørre opladningskontakterne og det omkringliggende område, før du tilslutter opladerclipsen.

Batteriet skal oplades helt, før det bruges første gang. Opladning af et helt afladet batteri tager ca. fem timer. Enheden kan ikke oplades, hvis temperaturen er 0 til 40°C (32 til 104°F).

1 Sæt opladerclipsen 1 på enheden 2.

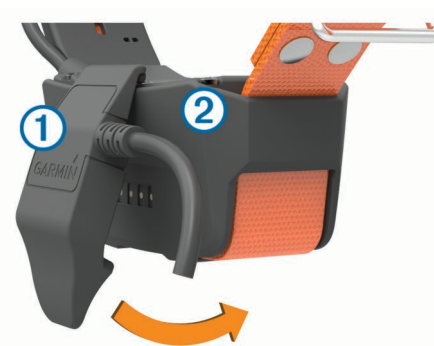

- 2 Tilslut det vedlagte strømkabel til mini-USB-porten på opladerclipsen.
- Tilslut strømkablet til en strømkilde.
  Status-LED'en lyser konstant rødt, når halsbåndet oplades.
- **4** Når status-LED'en skifter til at lyse grønt, skal du fjerne opladerclipsen fra halsbåndet.

## Aktivering af enhederne

- På den håndholdte enhed skal du holde tænd/sluk-knappen nede, indtil LCD-displayet tændes.
- På hundehalsbåndsenheden skal du holde tænd/slukknappen nede, indtil status-LED'en blinker, og halsbåndet bipper.

## Slukning af enhederne

- Hold tænd/sluk-knappen nede på den håndholdte enhed, indtil LCD-skærmen slukker.
- Hold tænd/sluk-knappen på hundehalsbåndsenheden nede, indtil status-LED-indikatoren skifter farve.

## Modtagelse af satellitsignaler

Både halsbåndsenheden og den håndholdte enhed skal finde satellitsignaler, før du sætter halsbåndet på hunden. Det kan tage nogle minutter at opfange satellitsignaler.

- 1 Gå udendørs i et åbent område.
- 2 Tænd begge enheder (Aktivering af enhederne).
- **3** Vælg tænd/sluk-knappen på den håndholdte enhed. **11** viser GPS-signalstyrken.

Når halsbåndet har opfanget satellitsignaler, blinker status-LED'en grønt to eller tre gange.

## Brug af berøringsskærmen

- Vælg ▲ for at åbne programskuffen.
- Vælg for at åbne en menu.
- Vælg X for at lukke siden og gå tilbage til den forrige side.
- Vælg 
   for at vende tilbage til den forrige side.
- Vælg ✓ for at gemme dine ændringer og lukke siden.
- Vælg ▲ og ▼ for at rulle.
- Vælg I for at søge efter navn.

## Låsning af berøringsskærmen

Du kan forebygge utilsigtede skærmtryk ved at låse skærmen.

- 1 Vælg tænd/sluk-knappen.
- 2 Vælg **∂**.

## Oplåsning af berøringsskærmen

- 1 Vælg tænd/sluk-knappen.
- 2 Vælg 🔒.

# Opsætning af hundehalsbåndsenheden

## Metoder til at tilføje en hundehalsbåndsenhed til en håndholdt enhed

Hvis du købte hundehalsbåndsenheden og den håndholdte enhed hver for sig, skal du tilføje hundehalsbåndsenheden til den håndholdte enhed. Du kan tilføje op til 20 hundehalsbåndsenheder til én håndholdt enhed.

Brug af MURS/VHF: Giver dig mulighed for at tilføje en hundehalsbåndsenhed, efter du har sat hundehalsbåndsenheden i parringstilstand ved at trykke på tænd/sluk-knappen.

Denne metode er nyttig, når du tilføjer et nyt tilbehørshalsbånd til systemet, inden du tager af sted på jagt (Sådan tilføjes en hund via MURS/VHF).

Indtastning af sporings- og træningskoder: Giver dig mulighed for at tilføje en hundehalsbåndsenhed, som du ikke ejer, og som ikke er i området. Hundens ejer skal bestemme, om du kun kan spore hunden eller både kan spore og træne hunden. Denne metode kræver, at hundens ejer finder og kommunikerer koderne til den person, der tilføjer hundehalsbåndsenheden.

Denne metode er nyttig, hvis du ønsker at tilføje en hundehalsbåndsenhed under en jagt, men ikke er i nærheden af hunden. Du kan for eksempel tilføje en hundehalsbåndsenhed, som tilhører en anden i dit jagtselskab, selvom du ikke ejer hundehalsbåndsenheden (Tilføjelse af en hund ved hjælp af sporings- og træningskoderne).

**BEMÆRK:** Denne funktion varierer afhængigt af typen af hundehalsbåndsenhed og funktionens tilgængelighed i dit område. Enten får du kun vist sporingskoder, eller også får du vist både sporings- og træningskoder.

Trådløs deling ved hjælp af ANT+™ trådløs teknologi: Giver dig mulighed for at tilføje en hundehalsbåndsenhed, som du ikke ejer, og som ikke er i området. Hundens ejer skal bestemme, om du kun kan spore hunden eller både kan spore og træne hunden. Denne metode kræver ikke, at hundens ejer finder og kommunikerer koderne til den person, der tilføjer hundehalsbåndsenheden. Denne metode tilføjer også hundeoplysninger, f.eks. hundens navn, kommunikationsindstillinger og startposition, fra den håndholdte afsenderenhed til din enhed. De to håndholdte enheder skal være inden for en rækkevidde på 3 m (10 fod) for at kunne dele data trådløst.

Denne metode er nyttig, hvis du ønsker at tilføje en hundehalsbåndsenhed under en jagt, men ikke er i nærheden af hunden. Det kan f.eks. være, hvis hundene allerede er blevet sluppet løs, og du er i nærheden af den hundeejer, som kan dele hunden trådløst (Trådløs deling af en hund).

#### VHF-radioinformation

Dette produkt kan kun bruges på specifikke radiofrekvenser, som afhænger af det land, produktet bruges i. Se produktets emballage, eller gå ind på www.garmin.com/tracking-legal for at se oplysninger om radiofrekvensen for dette produkt.

#### Sådan tilføjes en hund via MURS/VHF

- 1 Hvis hundehalsbåndsenheden er tændt, skal denne slukkes (Slukning af enhederne).
- Hold O nede, indtil hundehalsbåndsenheden udsender to bip lige efter hinanden (ca. 2 sekunder), og slip derefter O.
   Status-LED'en blinker grønt med hurtige intervaller.
   Hundehalsbåndsenheden er nu klar til at oprette forbindelse, eller blive parret, med en håndholdt enhed.
- 3 På den håndholdte enhed vælges Hundeliste > Tilføj hund.
- 4 Hold hundehalsbåndsenheden tæt på den håndholdte enhed, og vælg Ja.
- 5 Efter det er lykkedes at tilføje hundehalsbåndsenheden, indtastes navnet på hunden, og der vælges ✓ > OK.

# Tilføjelse af en hund ved hjælp af sporings- og træningskoderne

**BEMÆRK:** Denne funktion varierer afhængigt af typen af hundehalsbåndsenhed og funktionens tilgængelighed i dit område.

Inden du kan tilføje en hund ved hjælp af sporings- og træningskoderne, skal hundens ejer finde sporings- og træningskoderne (Sådan finder du hundens id og sporings- og træningskoder) og oplyse dem til dig.

Hvis du ikke er i nærheden af den hund, du ønsker at tilføje, eller ikke kan sætte halsbåndet i parringstilstand, kan du tilføje hunden ved hjælp af sporings- og træningskoderne.

- 1 Vælg Tilføj hund.
- 2 Når du bliver spurgt, om du er i nærheden af halsbåndet, skal du vælge **Nej**.
- 3 Når du bliver spurgt, om du kender sporings- og træningskoderne, skal du vælge Ja.
- 4 Indtast sporings- eller træningskoden for halsbåndet, og vælg ✓.

Hundens sporingskode giver dig mulighed for at spore hunden. Hundens træningskode giver dig mulighed for både at spore og træne hunden.

5 Indtast hundens navn, og vælg ✓ > OK.

#### Sådan finder du hundens id og sporings- og træningskoder

Du kan dele en hunds sporingskode, så en anden person kan se din hunds position med kortet og hundesporingskompasset. Du kan også dele en hunds træningskode, så en anden person kan spore din hund og træne (korrigere) din hund.

- 1 Vælg Hundeliste.
- 2 Vælg en hund.
- 3 Vælg Vis info.

## Trådløs deling af en hund

Inden du kan dele data trådløst via ANT+, skal din håndholdte Alpha enhed være inden for en afstand på 3 m (10 fod) til den anden håndholdte enhed.

- 1 Vælg Hundeliste.
- 2 Vælg den hund, der skal deles.
- 3 Vælg Del trådløst.
- 4 Vælg en funktion:
  - Hvis du vil tillade, at en anden person kan spore din hunds position med kortet og hundekompasset, skal du vælge **Kun spor**.
  - Hvis du vil tillade, at en anden person kan spore din hund og korrigere dens adfærd, skal du vælge Spor og træn.

## Redigering af hundeoplysninger

## Nulstilling af statistik og spor for en hund

Det kan være en god ide at slette hundens statistik og spor før en ny jagt.

- 1 Vælg Hundeliste.
- 2 Vælg en hund.
- 3 Vælg Vis info > Nulstil > Ja.

## Ændring af hundespors længde

Du kan justere længden af de hundespor, som vises på kortet. Ved at vise færre spor på kortet kan du gøre kortvisningen minder rodet. Ændring af længden på det spor, som vises på kortet, påvirker ikke de spor, som gemmes i den interne hukommelse.

- 1 Vælg Opsætning > Hunde > Hundespor på kort.
- 2 Vælg en indstilling for at vise mere eller mindre af sporene på kortet.

## Ændring af hundens navn

- 1 Vælg Hundeliste.
- 2 Vælg en hund.
- 3 Vælg Vis info.
- 4 Vælg hundens navn.
- 5 Indtast navnet, og vælg ✓ > OK.

## Ændring af farven på hundens spor

Du kan ændre farven på hundens spor. Det er nyttigt, at sporets farve matcher halsbåndets farve, hvis det er muligt.

- 1 Vælg Hundeliste.
- 2 Vælg en hund.
- 3 Vælg Vis info.
- 4 Vælg den farvede firkant ud for hundens navn.
- 5 Vælg en farve.

## Ændring af hundens type

Før du kan ændre hundens type, skal du tænde hundehalsbåndsenheden og placere den inden for rækkevidden af den håndholdte enhed.

- 1 Vælg Hundeliste.
- 2 Vælg en hund.
- 3 Vælg Vis info > > > Skift hundetype.
- 4 Vælg en hundetype.

## Ændring af hunde-id

Før du kan ændre hunde-id, skal du tænde hundehalsbåndet og placere den inden for rækkevidden af den håndholdte enhed.

Hvis du oplever interferens fra andre håndholdte enheder i området, er det muligvis nødvendigt at ændre hunde-id.

- 1 Vælg Hundeliste.
- 2 Vælg en hund.
- 3 Vælg Vis info.
- 4 Vælg = > Skift id.
- 5 Vælg et tilgængeligt id.

Hvis en anden håndholdt enhed sporer denne hund, vil du opnå det bedste resultat ved at fjerne hunden fra enheden og anvende sporings- og træningskoderne (Tilføjelse af en hund ved hjælp af sporings- og træningskoderne) eller dele trådløst via ANT+ (Trådløs deling af en hund) for at tilføje hunden igen.

#### Indstilling af hundealarmer

Du kan justere, hvordan den håndholdte enhed giver dig besked, når hunden udfører bestemte handlinger.

- 1 Vælg Opsætning > Hunde > Hundealarmer.
- 2 Vælg en alarm.
- 3 Vælg handlingen på den håndholdte enhed for den specifikke alarm.
- **4** Gentag trin 2 og 3 efter behov.

#### Fjernelse af en hund

- 1 Vælg Hundeliste.
- 2 Vælg en hund.
- 3 Vælg Fjern.

## Fastgørelse af halsbåndet på hunden

Før du kan sætte halsbåndet på hunden, skal du parre den håndholdte enhed og halsbåndet (Sådan tilføjes en hund via MURS/VHF), og søg satellitsignaler (Modtagelse af satellitsignaler).

- 1 Placer halsbåndet med VHF-antennen opad, GPS-antennen nedad og LED-indikatorerne nedad.
- 2 Placer halsbåndet midt på hundens hals.
- 3 Stram remmen, så den sidder fast på hundens hals.

**BEMÆRK:** Halsbåndet skal sidde til, så det ikke kan rotere eller glide på hundens hals. Hunden skal kunne synke mad og vand som normalt. Du bør holde øje med hundens adfærd for at sikre dig, at halsbåndet ikke er for stramt.

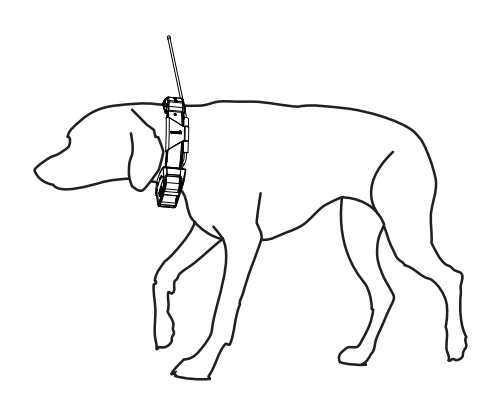

**4** Hvis remmen er for lang, skal du skære det overskydende fra, men sørg for, at der er mindst 7,62 cm (3 tommer) tilbage.

## Aktivering af registrering af gøen

**BEMÆRK:** Denne funktion er ikke tilgængelig i alle områder.

#### Vælg Opsætning > Hunde > Registrering af gøen.

Der vises et ikon for gøen på hundesporingssiden og kortsiden.

Når hundehalsbåndsenheden er aktiveret og sat korrekt på hunden (Fastgørelse af halsbåndet på hunden), registrerer den automatisk gøen. Efter aktivering af registrering af gøen kan du indstille enheden til at sende en alarm ved gøen (Indstilling af hundealarmer).

## Kommunikation med halsbåndet

Sørg for at have en ligtelinje uden forhindringer mellem din håndholdte enhed og hundehalsbåndsenheden for at opnå det bedste kommunikationssignal. Du opnår de bedste sigtelinjeforhold, hvis du bevæger dig til det højeste punkt i området (f.eks. toppen af en bakke).

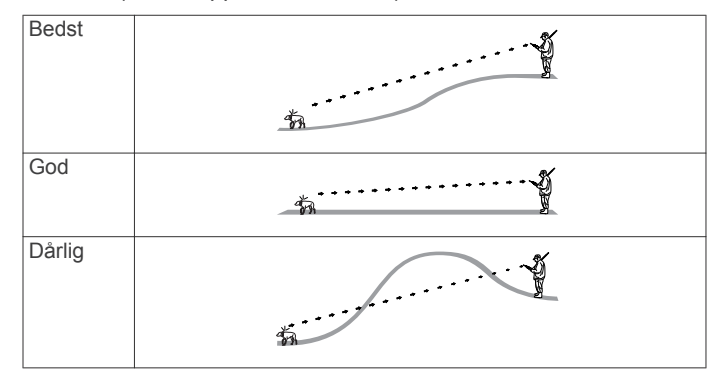

## Hundesporing

Med den håndholdte enhed kan du spore din hund ved hjælp af sporingskompasset eller kortet. Kortet viser din position samt hundens position og spor. Kompasnålen angiver retningen mod hundens aktuelle position.

## Sporing af din hund på kortet

Før du kan spore en hund på kortet, skal du tilføje den til den håndholdte enhed (Sådan tilføjes en hund via MURS/VHF og Tilføjelse af en kontakt ved brug af MURS/VHF).

Du kan se hundens og andre kontakters position på kortet.

#### 1 Vælg 🕼

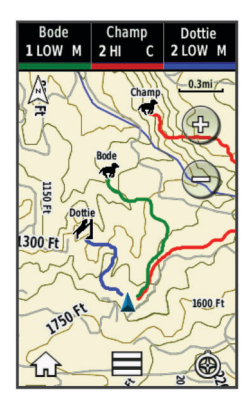

**TIP:** Vælg om nødvendigt **③** for at spore hunden ved hjælp af hundesporingskompasset (Hundesporingskompas).

## Sporing og træning af en hund samtidigt

**BEMÆRK:** Denne funktion findes kun på

hundehalsbåndsenheder, der har træningsfunktioner. Når du sporer og træner flere hunde, kan du aktivere enheden

til at vise én hund ad gangen, og du kan sikre, at den hund, der ses på kompasset, er den samme hund, der trænes.

## **Ikoner for hundestatus**

| 1   | Siddende |
|-----|----------|
| 105 | Løb      |
| ×   | Stand    |
| H   | l træ    |
| ?   | Ukendt*  |

\*Statusikonet Ukendt angiver, at halsbåndet ikke har satellitkontakt, og at halsbåndet ikke kan bestemme hundens position.

## Hundesporingskompas

For at åbne hundesporingskompasset skal du vælge 3.

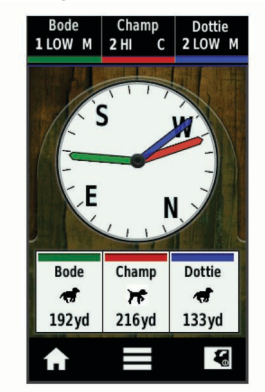

Du kan anvende hundesporingskompasset for at få vist retning og distance til hunden. Hundesporingskompasset viser også hundens status, f.eks. løbende eller stående (Ikoner for hundestatus). Markørens farve svarer til hundesporets farve.

Hundesporingskompasset er mest præcist, når hunden befinder sig mere end 9,1 m (30 fod) væk. Når hunden er mindre end 9,1 m (30 fod) væk, vises "Nær".

## Navigation til din hund

- 1 Vælg Hundeliste.
- 2 Vælg hunden.
- 3 Vælg Vis info > Go. Kortet åbnes.
- 4 Følg den magentafarvede linje til hunden.

## Sporing med BaseCamp<sup>™</sup> BaseStation

Før du kan spore dine hunde og kontakter ved hjælp af BaseCamp, skal du downloade BaseCamp til din computer (www.garmin.com/basecamp).

BaseStation funktionen i BaseCamp giver dig mulighed for at spore dine hunde og kontakter i realtid på en computer. Se hjælpefilen i programmet for at få flere oplysninger om brug af BaseCamp.

- 1 Vælg Opsætning > System > BaseCamp BaseStation > Forespørg.
- 2 Åbn BaseCamp.
- 3 Følg instruktionerne på skærmen.

## Sporingssystem til hunde

Du kan sætte sporingen af en enkelt hund på pause under en jagt. Dette er særligt nyttigt, hvis hunden hviler sig.

- 1 Vælg Hundeliste.
- 2 Vælg en hund.
- 3 Vælg Vis info > > Stop sporing.

## Sådan sættes al sporing af hunde på pause

Hvis du flytter hundene under en jagt og ikke vil optage transporten af hundene, kan du sætte sporingen af alle hunde på pause.

- 1 Vælg 🚱
- 2 Vælg = > Al sporing, pause.

## Positionsalarmer

Positionsalarmer underretter dig, når dine hunde eller kontakter kommer til eller forlader en bestemt position. Du kan oprette et tilpasset geo-hegn eller bruge en radius rundt om din nuværende position.

Et geo-hegn er en usynlig grænse rundt om et område og oprettes ved brug af punkter på kortet. Geo-hegnets virtuelle grænser har en nøjagtighed på op til ca. 3 m (10 fod). Geo-hegn fungerer bedst, når de har en størrelse, der dækker et område på størrelse med en gennemsnitlig baghave (ca. 1000 kvadratmeter).

## Indstilling af en geo-hegnsalarm

Du kan indstille en usynlig grænse rundt om et område og modtage en advarsel, når en hund eller en kontakt træder ind i eller forlader dette område.

- 1 Vælg Opsætning > Positionsalarmer > Tilføj alarm > Geohegn.
- 2 Vælg et punkt på kortet, og vælg Brug.
- **3** Gentag trin 2 for at definere et geo-hegn med op til 10 punkter.
- 4 Vælg Udført.

#### Indstilling af en radiusalarm

Du kan modtage en advarsel, når en hund eller en kontakt er inden for eller uden for en bestemt afstand fra dig.

1 Vælg Opsætning > Positionsalarmer > Tilføj alarm > Radius.

- 2 Vælg måleenheden.
- 3 Indtast en radiusafstand, og vælg ✓.

## Redigering af positionsalarmer

- 1 Vælg Opsætning > Positionsalarmer.
- 2 Vælg en alarm.
- 3 Vælg en funktion:
  - Vælg **Deaktiver** for at deaktivere notifikationer for denne alarm.
  - Vælg **Indstil alarmtype** for at indstille, hvordan enheden skal give besked for denne alarm.
  - Vælg Indstil alarmtilstand for at indstille alarmen til at blive aktiveret ved indtræden, udtræden eller begge.
  - Vælg Slet for at fjerne alarmen.

## Hundetræning

Du bør undersøge, hvilke træningsmetoder der passer bedst til dig, din hund og dine behov. Denne vejledning beskriver nogle grundlæggende retningslinjer for træningen, men alle hunde har unikke træningsbehov.

Når Alpha træningssystemet bruges rigtigt, er det et meget effektivt træningsredskab, som kan hjælpe din hund med at opnå sit fulde potentiale. Træningssystemet bør bruges som en del af et overordnet træningsprogram.

Begynd træningen med hunden i snor uden Alpha træningssystemet. Du bør lære din hund kommandoerne "plads", "sit" og "kom". Når hunden har forstået disse tre grundlæggende kommandoer, kan du begynde at træne med hundehalsbåndsenheden og snoren. Når du når så langt, at hunden altid adlyder kommandoerne ved brug af snoren og halsbåndet, kan du prøve at fjerne snoren, så du kun træner med hundehalsbåndsenheden.

## Træningsmetoder

**BEMÆRK:** Træningsfunktionerne er ikke tilgængelige for sporingshalsbånd i alle områder.

- **Tone**: Aktiverer en hørbar tone i stedet for en stimulering. En tone kan bruges som enten et positivt eller et negativt træningssignal afhængigt af dit træningsprogram.
- Vibration: Udløser en vibration i stedet for en stimulering af hunden i hele det tidsrum, du holder træningsknappen nede, dog maksimalt i 8 sekunder. Vibrationens effektivitet kan variere afhængigt af hundens temperament og erfaring.

# Opsætning af træningsknapperne for én hund

**BEMÆRK:** Træningsfunktionerne er ikke tilgængelige for sporingshalsbånd i alle områder.

Inden du kan tildele træningsknapperne til en hund, skal du tilføje hunden til den håndholdte enhed (Sådan tilføjes en hund via MURS/VHF).

Træningsknapperne er som standard indstillet til tone (T), vibration (V) eller lys (L) for hver knap. Denne tilstand er mest nyttig, når du kun træner én hund. Når du træner flere hunde, kan det være nyttigt at tilpasse en træningsknap for hver hund og for hver træningsmetode (Tilpasning af træningsknapperne).

- 1 Vælg Opsætning > Træning > Træningsknapper.
- 2 Vælg området øverst på skærmen lige under knapperne.
- 3 Vælg ➔.

I denne tilstand udløser den venstre knap en tone. Den højre tast udløser en vibration.

## Tilpasning af træningsknapperne

**BEMÆRK:** Træningsfunktionerne er ikke tilgængelige for sporingshalsbånd i alle områder.

Inden du kan tildele træningsknapperne til en hund, skal du tilføje en hund til den håndholdte enhed (Sådan tilføjes en hund via MURS/VHF).

Du kan tildele en specifik hundetræningsmetode til hver træningsknap. Du kan tilføje flere sider med træningsknapindstillinger. Denne tilstand er mest nyttig, når du træner flere hunde.

- 1 Vælg Opsætning > Træning > Træningsknapper > Skift tilstand.
- 3 Vælg den hund, der skal trænes med denne knap.
- **4** Vælg tone (**T**), vibration (**V**) eller lys (**L**).
- 5 Gentag trin 2-4 for alle tre knapper.
- 6 Hvis du har brug for at træne med mere end tre knapper, skal du vælge → > Indsæt side og programmere de ekstra taster.
- 7 Vælg 🍤.

## Sporing af kontakter

Du kan spore andre jægere, så du altid ved, hvor de er. Du kan også sende meddelelser til dine kontakter. Én håndholdt Alpha enhed kan spore op til 20 enheder, herunder T5 hundehalsbåndsenheder og håndholdte Alpha enheder.

# Tilføjelse af en kontakt ved brug af MURS/VHF

Inden du kan tilføje en kontakt ved brug af MURS/VHF, skal du være i nærheden af kontakten, og du skal tænde for senderen (Aktivering af senderen).

Du kan tilføje andre jægere til din håndholdte enhed, så du kan spore dem på kortet (Sporing af en kontakt) og sende meddelelser til dem (Send en meddelelse til dine kontakter).

- 1 På din håndholdte enhed skal du vælge ▲ > Kontakter > Tilføj.
- 2 Hold de to håndholdte enheder i nærheden af hinanden, og vælg Ja på din håndholdte enhed.
- 3 På kontaktens håndholdte enhed skal du vælge ▲ > Kontakter > Parring.
- Indtast kontaktens navn på din håndholdte enhed, og vælg
  ✓ > OK.

Kontakten er nu tilføjet på din håndholdte enhed.

Du kan gentage denne procedure ved brug af en anden jægers håndholdte enhed for at tilføje dit kontakt-id til denne enhed.

# Tilføjelse af en kontakt ved hjælp af et kontakt-id

Inden du kan tilføje en jæger ved hjælp af et kontakt-id, skal jægeren finde kontakt-id'et (Sådan finder du dit kontakt-id) og sende det til dig. Du skal også tænde senderen (Aktivering af senderen).

Hvis du ikke er i nærheden af den jæger, du vil tilføje, kan du tilføje jægeren ved hjælp af et kontakt-id.

- 1 På din håndholdte enhed skal du vælge ▲ > Kontakter > Tilføj.
- 2 Når du bliver spurgt, om du er i nærheden af den anden håndholdte enhed, skal du vælge **Nej**.
- **3** Når du bliver spurgt, om du kender kontakt-id'et, skal du vælge **Ja**.

- 4 Vælg kontakt-id'et for den kontakt, du vil tilføje.
- 5 Indtast kontaktens navn, og vælg ✓ > OK.

Kontakten er nu tilføjet på din håndholdte enhed.

Du kan gentage denne procedure ved brug af en anden jægers håndholdte enhed for at tilføje dit kontakt-id til denne enhed.

## Udsendelse af en nødalarm

Inden du kan udsende en nødalarm, skal du tænde senderen (Aktivering af senderen).

Inden nogen kan modtage din nødalarm, skal de tilføje dig som kontakt (Tilføjelse af en kontakt ved brug af MURS/VHF).

Du kan bruge en nødalarm, når du har brug for øjeblikkelig hjælp, og du er væk fra din gruppe.

Vælg \land > Kontakter > 🛓 > Ja.

Når din kontakt accepterer din nødalarmsanmodning, viser enheden en meddelelse om, at din kontakt er begyndt at navigere til din position.

Når alarmen er modtaget, kan dine kontakter navigere til din position.

## Send en meddelelse til dine kontakter

Du kan sende og modtage automatiske meddelelser. Der er 18 meddelelser at vælge imellem, f.eks. "Hjælp" og "Jeg er på vej."

- 1 Vælg ▲ > Kontakter > Besked.
- **2** Vælg en meddelelse.

Meddelelsen sendes til dine kontakter med dit navn i starten af meddelelsen. Alle, som sporer din håndholdte enhed, modtager meddelelsen.

## Sporing af en kontakt

Du kan følge kontakters positioner ved hjælp af kortet. Vælg 🕼.

## Sådan finder du dit kontakt-id

Vælg **Opsætning > Kontakter > Parringsopsætning**. Kontakt-id'et for din håndholdte enhed er anført under ID.

## Ændring af dit kontakt-id

Hvis du oplever interferens fra andre halsbånd eller håndholdte enheder i området, skal du muligvis ændre kontakt-id'et for din håndholdte enhed.

- 1 Vælg Opsætning > Kontakter > Parringsopsætning > ID.
- 2 Vælg et kontakt-id, der endnu ikke er tildelt en anden enhed i området.

Hvis du vælger et kontakt-id, der forstyrrer andre enheder i området, skal du vælge et nyt kontakt-id.

Hver gang en kontakt ændrer sit kontakt-id, skal du opdatere kontakt-id'et på din håndholdte enhed (Opdatering af et kontakt-id).

## Opdatering af et kontakt-id

Hvis en kontakt har ændret sit kontakt-id (Ændring af dit kontakt-id), kan du hurtigt opdatere kontakt-id'et på din håndholdte enhed.

- 1 Vælg A > Kontakter.
- 2 Vælg kontakten.
- 3 Vælg Vis info.
- 4 Vælg = > Skift id.
- 5 Vælg det kontakt-id, som svarer til kontaktens nye kontakt-id.

## Jagt med Alpha systemet

Du kan udføre mange opgaver, der er meget nyttige, når du går på jagt med Alpha systemet.

- Markér din bils position (Markering af din bils position).
- · Spor dine hunde (Sporing af din hund på kortet).
- Spor de andre jægere (Sporing af en kontakt).
- Markér positionen for en flok (Markering af en flok).
- Send meddelelser til de andre jægere (Send en meddelelse til dine kontakter).
- Tænd for halsbåndslyset (Aktivering af halsbåndslyset).
- Sæt halsbåndet i redningstilstand for at spare på batteriet (Sådan aktiveres redningstilstanden).
- Sæt sporingen på pause, mens du flytter hundene (Sporingssystem til hunde).

## Markering af din bils position

Du kan markere din bils position, så du kan navigere tilbage til den efter en jagt.

- 1 Vælg Ny jagt.
- 2 Følg instruktionerne på skærmen.

## Markering af en flok

Du kan markere en flok fugles position og indtaste det omtrentlige antal opskræmte fugle og antallet af nedlagte fugle.

- 1 Vælg Marker.
- 2 Vælg Flok
- 3 Indtast antal opskræmte fugle.
- **4** Indtast antal nedlagte fugle.
- 5 Vælg OK.

## Aktivering af halsbåndslyset

Du kan tænde for LED-lyset på halsbåndet om natten for at gøre det nemmere at finde en hund eller for at advare bilisterne, hvis en hund kommer i nærheden af en vej. Lyset kan ses på op til 91 meters afstand.

- 1 Vælg Hundeliste.
- 2 Vælg en hund.
- 3 Vælg Vis info.
- 4 Vælg = > Juster halsbåndslys.
- 5 Vælg Løbende, Blink langsomt, eller Blink hurtigt.
- **TIP:** Vælg forskellige lysindstillinger for de forskellige hunde for at gøre det nemmere at identificere hundene i marken.

## Sådan aktiveres redningstilstanden

Du kan aktivere redningstilstanden for at spare på batteriet efter en lang jagt, eller hvis din hund kommer uden for rækkevidde.

- 1 Vælg Hundeliste.
- 2 Vælg en hund.
- 3 Vælg Vis info > > Redningstilstand.

Når du har tændt for redningstilstanden, forbliver den tændt, indtil du slår den fra.

Når halsbåndets batteristrømstyrke falder til under 25 %, opdateres halsbåndsoplysningerne kun hvert 2. minut.

## Waypoints, ruter og spor

## Waypoints

Waypoints er positioner, som du registrerer og gemmer på enheden.

## Markering af din aktuelle position

- 1 Vælg Marker.
- **2** Vælg en funktion:
  - Vælg Ny.
  - Vælg en standardposition såsom Lastbil eller Lejr.
- 3 Vælg Gem.

## Markering af et waypoint ved hjælp af kortet

- 1 Vælg 🕼.
- 2 Vælg positionen på kortet.
- 3 Vælg informationslinjen øverst på skærmen.
- 4 Vælg ► > OK.

## Redigering af et waypoint

Før du kan redigere et waypoint, skal du oprette et waypoint.

- 1 Vælg ▲ > Waypoint Manager.
- 2 Vælg et waypoint.
- 3 Vælg et element, du vil redigere, f.eks. navnet.
- **4** Indtast den nye information.
- 5 Vælg 🗸.

# Ændring af et waypoints position til din aktuelle position

Du kan ændre et waypoints position. Hvis du f.eks. flytter dit køretøj, kan du ændre placeringen til din aktuelle position.

#### 1 Vælg ▲ > Waypoint Manager.

- **2** Vælg et waypoint.
- 3 Vælg = > Ny position her.

Waypointets position skifter til din aktuelle position.

## Flytning af et waypoint på kortet

- 1 Vælg ▲ > Waypoint Manager.
- 2 Vælg et waypoint.
- 3 Vælg = > Flyt waypoint.
- 4 Vælg den nye position på kortet.
- 5 Vælg Flyt.

## Forøgelse af nøjagtigheden for et waypoints position

Du kan opnå en mere præcis position for et waypoint. Enheden danner et gennemsnit ved at foretage flere aflæsninger på samme position og bruger gennemsnitsværdien til at give en større præcision.

- 1 Vælg ▲ > Waypoint Manager.
- 2 Vælg et waypoint.
- 3 Vælg = > Gennemsnitsposition.
- 4 Flyt til waypointet.
- 5 Vælg Start.
- 6 Følg instruktionerne på skærmen.
- 7 Når statuslinjen for eksemplets sikkerhed når 100 %, skal du vælge Gem.

Du opnår de bedste resultater ved at indsamle 4-8 eksempler på waypointet, hvor du venter mindst 90 minutter mellem eksemplerne.

#### Projicering af et waypoint

Du kan oprette en ny position ved at projicere afstanden og pejlingen fra en markeret position til en ny position.

- 1 Vælg ▲ > Waypoint Manager.
- 2 Vælg et waypoint.
- 3 Vælg = > Projicér waypoint.
- 4 Indtast retningen, og vælg ✓.
- 5 Vælg måleenhed.

- 6 Indtast en distance, og vælg √.
- 7 Vælg Gem.

## Sletning af et waypoint

- 1 Vælg A > Waypoint Manager.
- 2 Vælg et waypoint.
- 3 Vælg => Slet > Ja.

## **Ruter**

En rute er en serie waypoints eller gemte positioner, der fører dig til målet.

#### Oprettelse af en rute

- 1 Vælg ▲ > Ruteplanlægning > Opret rute > Vælg første punkt.
- 2 Vælg en kategori.
- **3** Vælg det første punkt på ruten.
- 4 Vælg Brug > Vælg næste punkt.
- 5 Vælg et punkt.
- 6 Gentag trin 3 til 6 for at tilføje alle punkterne på ruten.

## Redigering af navnet på en rute

- 1 Vælg ▲ > Ruteplanlægning.
- 2 Vælg en rute.
- 3 Vælg Skift navn.
- 4 Indtast den nye information, og vælg ✓.

#### Navigering via en gemt rute

- 1 Vælg ▲ > Ruteplanlægning.
- 2 Vælg en rute.
- 3 Vælg Vis kort > Go.
- 4 Naviger ved hjælp af kompasset (Navigation med pejlingsmarkør) eller kortet (Kort).

## Redigering af en rute

- 1 Vælg ▲ > Ruteplanlægning.
- 2 Vælg en rute.
- 3 Vælg Rediger rute.
- 4 Vælg et punkt.
- 5 Vælg en funktion:
  - Hvis du vil have vist punktet på kortet, skal du vælge **Gennemse**.
  - Hvis du vil ændre rækkefølgen af punktet på ruten, skal du vælge Flyt op eller Flyt ned.
  - Hvis du vil indsætte et ekstra punkt på ruten, skal du vælge Indsæt.
     Det ekstra punkt indsættes før det punkt, du er ved at

redigere.

• Hvis du vil fjerne et punkt fra ruten, skal du vælge Fjern.

#### Sådan vender du en rute om

- 1 Vælg ▲ > Ruteplanlægning
- 2 Vælg en rute.
- 3 Vælg Vend rute.

## Visning af en rute på kortet

- 1 Vælg A > Ruteplanlægning.
- 2 Vælg en rute.
- 3 Vælg Vis kort.

#### Visning af den aktive rute

- 1 Vælg A > Aktiv rute.
- 2 Vælg et punkt på ruten for at få yderligere oplysninger.

## Sletning af en rute

- 1 Vælg A > Ruteplanlægning.
- 2 Vælg en rute.
- 3 Vælg Slet rute > Ja.

## Spor

Et spor er en registrering af din rute. Sporloggen indeholder oplysninger om punkter langs den registrerede rute, herunder tid, position og elevation for hvert punkt.

## Registrering af sporlog

- 1 Vælg ▲ > Opsætning > Spor > Sporlog.
- 2 Vælg Optag, vis ikke eller Optag, vis på kort. Hvis du vælger Optag, vis på kort, viser en linje på kortet dit spor.
- 3 Vælg Optagemetode.
- 4 Vælg en funktion:
  - Hvis du vil registrere spor med jævne mellemrum, som opretter en optimal repræsentation af dine spor, skal du vælge Automatisk.
  - Hvis du vil registrere spor over en angivet distance, skal du vælge **Distance**.
  - Hvis du vil registrere spor over et angivet tidsrum, skal du vælge Tid.
- 5 Vælg Interval.
- 6 Fuldfør en handling:
  - Hvis du valgte Automatisk under Optagemetode, kan du vælge en mulighed for at registrere spor mere eller mindre ofte.

**BEMÆRK:** Ved brug af intervallet Oftest opnås flest spordetaljer, mens enhedens hukommelse fyldes hurtigere.

 Hvis du valgte Distance eller Tid under Optagemetode, skal du indtaste en værdi og vælge √.

Der oprettes en sporlog, mens du bevæger dig med enheden tændt.

## Visning af oplysninger om sporet

- 1 Vælg ▲ > Spor Manager.
- 2 Vælg et spor.
- 3 Vælg Vis kort.

Starten og slutningen af sporet er markeret med flag.

**4** Vælg informationslinjen øverst på skærmen. Oplysninger om sporet vises.

## Visning af Højdeplot af et spor

- 1 Vælg A > Spor Manager.
- 2 Vælg et spor.
- 3 Vælg Højdeplot.

## Navigering til begyndelsen af et spor

Du kan navigere tilbage til begyndelsen af et spor. Dette kan være nyttigt, når du skal finde vej tilbage til lejren eller sporet.

- 1 Vælg ▲ > Spor Manager > Aktuelt spor > Vis kort.
- 2 Vælg TracBack.

Kortsiden åbnes med ruten markeret med en magentarød linje.

3 Naviger ved hjælp af kortet (Kort) eller kompasset (Navigation med pejlingsmarkør).

## Ændring af sporfarve

- 1 Vælg A > Spor Manager.
- 2 Vælg et spor.
- 3 Vælg Indstil farve.

4 Vælg en farve.

## Sådan gemmer du det aktuelle spor

- 1 Vælg A > Spor Manager.
- **2** Vælg et spor.
- **3** Vælg en funktion:
  - · Vælg Gem spor for at gemme hele sporet.
  - Hvis du vil gemme en del af sporet, skal du vælge **Gem** del og vælge den del, du vil gemme.

## Lagring af en position på et spor

- 1 Vælg A > Spor Manager.
- 2 Vælg et spor.
- 3 Vælg Vis kort.
- **4** Vælg en position på sporet.
- 5 Vælg informationslinjen øverst på skærmen.
- 6 Vælg ►.
- 7 Vælg OK.

## Sådan rydder du det aktuelle spor

Vælg A > Spor Manager > Aktuelt spor > Ryd aktuelt spor.

## Sådan sletter du et spor

- 1 Vælg A > Spor Manager.
- 2 Vælg et spor.
- 3 Vælg Slet > Ja.

## Arkivering af et gemt spor

Du kan arkivere gemte spor for at spare hukommelsesplads.

- 1 Vælg ▲ > Spor Manager.
- 2 Vælg et gemt spor.
- 3 Vælg Arkiver.

## Automatisk arkivering af spor

- 1 Vælg Opsætning > Spor > Automatisk arkivering.
- 2 Vælg en funktion.

## Afsendelse og modtagelse af data trådløst

For at kunne dele data trådløst skal du være højst 3 m (10 fod) fra en kompatibel Garmin enhed.

Du kan dele waypoints, geocaches, ruter og spor trådløst.

- 1 Vælg ▲ > Del trådløst.
- 2 Vælg Send eller Modtag.
- 3 Følg instruktionerne på skærmen.

## Navigation

Du kan navigere ruter og spor, til et waypoint, en geocache, et foto eller enhver gemt position på enheden. Du kan bruge kortet eller kompasset til at navigere til din destination.

## Kort

▲ angiver din position på kortet. Mens du bevæger dig, flytter ikonet sig og efterlader en sporlog (sti). Navne og symboler for waypoints vises på kortet. Når du navigerer til en destination, markeres din rute med en magentarød linje på kortet.

Når kortretningen er Spor op, kan objekter på kortet se ud, som om de roterer omkring din position. Mens du bevæger dig, flyttes hele kortet i den retning, du vender. Du kan stabilisere objekterne ved at indstille retningen til Nord op (Kortindstillinger).

Vælg 🖾 for at åbne kortet.

## Måling af afstand på kortet

Du kan måle afstanden mellem to punkter.

- 1 Vælg en position på kortet.
- 2 Vælg = > Mål distance > Brug.
- 3 Flyt flaget til en anden position på kortet.

## **Kompas**

Den håndholdte enhed har et 3-akset kompas med hældningskompensation. Du kan bruge en pejlingsmarkør eller en kursmarkør til at navigere til din destination.

## Kalibrering af kompas

#### BEMÆRK

Kalibrer det elektroniske kompas udendørs. Hvis du vil forbedre kursens nøjagtighed, skal du ikke stå ikke i nærheden af objekter, der kan påvirke magnetfelter, som f.eks. køretøjer, bygninger og strømførende luftledninger.

Kalibrer altid kompasset efter ture over lange afstande, ved store temperaturudsving, og når batteriet tages ud.

- 1 Vælg ▲ > Kompas > = > Kalibrer kompas > Start.
- 2 Følg instruktionerne på skærmen.

#### Navigation med pejlingsmarkør

Når du navigerer til en destination, angiver **å** din destination, uanset hvilken retning du bevæger dig i.

- 1 Vælg ▲ > Kompas, mens du navigerer til en destination.
- 2 Drej, indtil ▲ peger mod toppen af kompasset, og fortsæt med at bevæge dig i den retning mod destinationen.

#### Kursmarkør

Kursmarkøren er mest nyttig, når du navigerer på vand, eller hvor der ikke er større forhindringer på din rute. Funktionen hjælper dig med at undgå farer på begge sider af kursen som f.eks. grundt vand eller undervandsklipper.

Du kan aktivere kursmarkøren fra kompasset ved at vælge > Opsæt kurs > Linjen Go To/pil > Kurs (CDI).

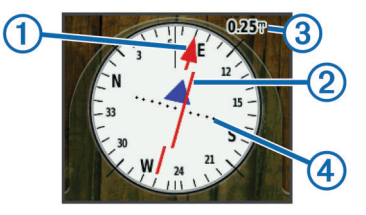

Kursmarkøren ① angiver dit forhold til en kurslinje, der fører til destinationen. Indikatoren for afvigelse fra kursen (CDI) ② angiver en indikation af afvigelsen (højre eller venstre) fra kursen. Skalaen ③ refererer til afstanden mellem prikkerne ④ på indikatoren for afvigelse fra kurs, der fortæller dig, hvor meget du afviger fra kursen.

## **Menuen Find**

Du kan bruge menuen Find til at finde en destination at navigere til. Ikke alle kategorier i Find er tilgængelige i alle områder og på alle kort.

## Søgning efter et waypoint ud fra navnet

- 1 Vælg ▲ > Find > Waypoints > = > Stav søgning.
- 2 Indtast navnet.
- 3 Vælg √.

# Søgning efter et waypoint tæt på et andet waypoint 1 $\forall x \neq y > W$ aypoint Manager.

- **2** Vælg et waypoint.
- 3 Vælg = > Find nærmest her.

4 Vælg en kategori.

Listen viser waypoints tæt på det oprindelige waypoint.

## Navigering med Sight 'N Go

Du kan pege enheden mod et synligt objekt, fastlåse retningen og derefter navigere til objektet.

- 1 Vælg ▲ > Sigt og gå.
- 2 Peg enheden mod et objekt.
- 3 Vælg Lås retning > Sæt kurs.
- 4 Naviger ved hjælp af kompasset (Navigation med pejlingsmarkør) eller kortet (Kort).

## Højdeplot

Højdeplottet viser som standard højden for den tid, der er gået. Du kan tilpasse plottet (Ændring af plottype) og datafelterne (Tilpasning af datafelterne).

Hvis du vil åbne højdeplottet, skal du vælge A > Højdeplot.

#### Kalibrering af den barometriske højdemåler

Du kan kalibrere den barometriske højdemåler manuelt, hvis du kender den korrekte højde eller det korrekte barometriske tryk.

- 1 Gå til en position, hvor du kender højden eller det barometriske tryk.
- 2 Vælg ▲ > Højdeplot > = > Kalibrer højdemåler.
- 3 Følg instruktionerne på skærmen.

## Navigering til et punkt på plottet

- 1 Vælg ▲ > Højdeplot.
- 2 Vælg et individuelt punkt på plottet. Detaljerne om punktet vises i det øverste venstre hjørne af plottet.
- 3 Vælg = > Vis kort.
- 4 Vælg informationslinjen øverst på skærmen.
- 5 Vælg Go.
- Naviger ved hjælp af kompasset (Navigation med pejlingsmarkør) eller kortet (Kort).

## Ændring af plottype

Du kan ændre højdeplottet til at vise tryk og højde over tid eller distance.

- 1 Vælg ▲ > Højdeplot > = > Skift plottype.
- 2 Vælg en funktion.

## Nulstilling af højdeplot

 $\forall alg \land > Højdeplot > \equiv > Nulstil > Ryd aktuelt spor > Ja.$ 

## **Tripcomputer**

Tripcomputeren viser din aktuelle hastighed,

gennemsnitshastighed, maksimumhastighed, triptæller og andre nyttige statistiske oplysninger. Du kan tilpasse tripcomputerens udseende, instrumentbræt og datafelter (Tilpasning af datafelterne).

For at abne tripcomputeren skal du vælge A > Trip-\ncomputer.

## Nulstilling af tripcomputeren

Hvis du vil have præcise tripoplysninger, skal du nulstille tripoplysningerne, før du begynder på en ny tur.

# Vælg $\land$ > Trip-\ncomputer > $\equiv$ > Nulstil > Nulstil turdata > Ja.

## Programmer

## Indstilling af en alarmpunktsalarm

Alarmpunktsalarmer underretter dig, når du eller din hund er inden for et angivet område for en bestemt position. Der lyder en tone, når du kommer inden for den angivne radius.

- 1 Vælg A > Varsler ved alarmpunkter.
- 2 Vælg Opret alarm.
- 3 Vælg en kategori.
- 4 Vælg en position.
- 5 Vælg Brug.
- 6 Indsæt en radius.

Når du kommer ind i et område med varsler ved alarmpunkter, afgiver enheden en tone.

## Beregning af størrelsen på et område

- 1 Vælg ▲ > Arealberegning > Start.
- 2 Gå langs omkredsen af det område, der skal beregnes.
- 3 Vælg Beregn, når du er færdig.

## Visning af kalender og almanak

Du kan få vist enhedsaktivitet, f.eks. hvornår et waypoint blev gemt, og almanakoplysninger for solen og månen og jagt og fiskeri.

- 1 Vælg ٨.
- 2 Vælg en funktion:
  - Hvis du vil have vist enhedsaktivitet for specifikke dage, skal du vælge **Kalender**.
  - Hvis du vil have vist tider for solopgang, solnedgang og månenedgang, skal du vælge **Sol og måne**.
  - Hvis du vil have vist, hvilke tidspunkter der forventeligt vil være mest velegnede til jagt og fiskeri, skal du vælge Jagt og fiskeri.
- 3 Hvis det er nødvendigt, skal du vælge ◄ eller ► for at få vist en anden dag.

## Indstilling af en alarm

- 1 Vælg ▲ > Alarm.
- 2 Vælg + og − for at indstille tiden.
- 3 Vælg Slå alarm til.
- **4** Vælg en funktion.

Alarmen udløses på det valgte tidspunkt. Hvis enheden er slukket på alarmtidspunktet, tændes enheden og alarmen udløses.

## Åbning af stopur

Vælg \land > Stopur.

## Siden Satellit

Siden Satellit viser din aktuelle position, GPS-nøjagtighed, satellitpositioner og signalstyrke.

## Ændring af satellitvisningen

Satellitvisningen er som standard indstillet med nord opad. Du kan ændre visningen af satellitterne, så de er orienteret med dit aktuelle spor mod toppen af skærmen.

- 2 Vælg Spor op.

## Deaktivering af GPS

Vælg ▲ > Satellit > = > Brug uden GPS.

## Simulering af en position

1 Vælg ▲ > Satellit > = > Brug uden GPS.

- 2 Vælg = > Angiv position på kortet.
- 3 Vælg en position.
- 4 Vælg Brug.

## VIRB™ fjernbetjening

VIRB fjernbetjeningsfunktionen gør det muligt at betjene dit VIRB actionkamera på afstand. Gå til www.garmin.com/VIRB for at købe et VIRB actionkamera.

# Sådan styrer du et VIRB actionkamera med din håndholdte enhed

Før du kan bruge VIRB fjernbetjeningsfunktionen, skal du aktivere fjernbetjeningsindstillingen på dit VIRB kamera. Se brugervejledningen til dit VIRB kamera for at få yderligere oplysninger.

- 1 Tænd for VIRB kameraet.
- 2 På din håndholdte enhed skal du vælge > VIRB fjernbetjening.
- 3 Vent, mens den håndholdte enhed opretter forbindelse til VIRB kameraet.
- 4 Vælg en funktion:
  - For at starte og stoppe en videooptagelse skal du vælge **REC**.
  - Hvis du vil tage et foto, skal du vælge 🔯

## Tilpasning af din enhed

## **Tilpasning af hovedmenuen**

Du kan føje elementer til hovedmenuen, slette elementer og ændre elementernes rækkefølge.

- 1 I hovedmenuen skal du vælge Opsætning > Hovedmenu.
- 2 Vælg et menupunkt.
- 3 Vælg en funktion:
  - Vælg Flyt op eller Flyt ned for at ændre elementets placering på listen.
  - Vælg Fjern for at slette et element på listen.
  - Vælg **Tilføj side** for at sætte et element på listen, efter du har fjernet det.
  - Vælg > Gendan standardindstillinger for at nulstille rækkefølgen af alle elementer i menuen.

## **Tilpasning af datafelterne**

Før du kan tilpasse datafelterne på kortet, skal du aktivere datafelterne (Aktivering af kortets datafelter).

Du kan tilpasse datafelterne og instrumentbrættet for kortet, kompasset, højdeplottet og tripcomputeren.

- 1 Åbn den side, hvor du vil ændre datafelterne.
- 2 Vælg et datafelt, som du vil tilpasse.
- 3 Vælg det nye datafelt.

Du kan se beskrivelser af datafelter under Indstillinger for datafelter.

#### Aktivering af kortets datafelter

Vælg **€** > **⊡** > Opsæt kort > Instrumentbræt > Små datafelter.

## Systemindstillinger

## Vælg Opsætning > System.

**GPS**: GPS - indstiller GPS'en til Normal, WAAS/EGNOS (Wide Area Augmentation System/European Geostationary

Navigation Overlay Service) eller Demonstrationstilstand (GPS fra). Hvis du ønsker yderligere oplysninger om WAAS, skal du gå til http://www.garmin.com/aboutGPS/waas.html.

BaseCamp BaseStation: Indstiller, hvordan enheden opretter forbindelse til BaseCamp, når enheden er tilsluttet til computeren.

## Indstillinger for hund

#### Vælg Opsætning > Hunde.

- Hundespor på kort: Indstiller længden (varigheden i minutter eller timer) af hundesporet på kortet. Ved at reducere varigheden af det viste spor kan kortet gøres mindre rodet.
- Zoom kort til hunde: Zoomer automatisk på kortet for at vise alle hundens positioner og din position, medmindre du manuelt panorerer kortet.
- Hundealarmer: Indstiller, hvordan du får besked om bestemte handlinger (Indstilling af hundealarmer).
- **Registrering af gøen**: Aktiverer funktionen til registrering af gøen. Denne funktion er ikke tilgængelig i alle områder.

## Kontaktindstillinger

#### Vælg Opsætning > Kontakter.

- Kontaktspor på kort: Indstiller længden (varigheden i minutter eller timer) af kontaktsporet på kortet.
- Zoom kort til kontakter: Zoomer automatisk på kortet for at vise alle kontakternes positioner og din position, medmindre du manuelt panorerer kortet.
- **Meddelelsesalarmer**: Indstil meddelelsesalarmer til Tone, Vibrer, Tone og vibration eller Kun meddelelser.
- Parringsopsætning: Indstiller de muligheder, enheden bruger til at spore og kommunikere med andre enheder.

## Displayindstillinger

#### Vælg Opsætning > Display.

- Tid til baggrundslys slukker: Justerer længden af tiden, inden baggrundsbelysningen slukker.
- Fasthold skærmbillede: Giver dig mulighed for at gemme billedet på enhedens skærm.
- Batterisparetilstand: Sparer batteristrøm og forlænger batterilevetiden ved at slukke for skærmen, når baggrundsbelysningen slukker (Aktivering af batterisparetilstanden på den håndholdte enhed).
- Kalibrer skærm: Justerer skærmen, så den reagerer korrekt på berøringer (Kalibrering af berøringsskærmen).

#### Kalibrering af berøringsskærmen

Du kan kalibrere skærmen, hvis den reagerer forkert.

- 1 Vælg Opsætning > Display > Kalibrer skærm.
- 2 Følg instruktionerne på skærmen.

## Indstillinger for udseende

#### Vælg Opsætning > Udseende.

**Tilstand**: Indstiller en lys baggrund, en mørk baggrund eller et automatisk skift mellem disse to baseret på solopgangs- og solnedgangstidspunktet på din aktuelle position.

Baggrund: Indstiller baggrundsbilledet.

- **Dagfremhævelsesfarve**: Angiver farven for de valg, der foretages i dagtilstand.
- Natfremhævelsesfarve: Angiver farven for de valg, der foretages i nattilstand.

## Indstilling af enhedstoner

Du kan tilpasse tonerne til meddelelser, taster, advarsler og alarmer.

- 1 Vælg Opsætning > Toner.
- 2 Vælg en tone for hver hørbar type.

## Kortindstillinger

#### Vælg Opsætning > Kort.

- **Retning**: Justerer, hvordan kortet vises på siden. Nord op viser nord øverst på siden. Spor op viser din aktuelle rejseretning mod den øverste del af siden. Biltilstand viser bilperspektiv med rejseretningen øverst.
- Vejledningstekst: Angiver, hvornår der skal vises vejledningstekst på kortet.
- **Instrumentbræt**: Vælger et instrumentbræt, der vises på kortet. Hvert instrumentbræt viser forskellige oplysninger om din rute eller din position.
- Kortinformation: Aktiverer eller deaktiverer de kort, der er indlæst på enheden i øjeblikket.
- Kortfart: Justerer farten, hvormed kortet tegnes. Hurtig korttegning dræner batteriet hurtigere.

#### Avancerede kortindstillinger

#### Vælg Opsætning > Kort > Avanceret opsætning.

- Auto Zoom: Vælger automatisk det zoomniveau, der er optimalt til brug på kortet. Når Fra er valgt, skal du zoome ind eller ud manuelt.
- **Detalje**: Angiver mængden af detaljer, der vises på kortet. Når der vises flere detaljer, kan korttegningen være langsommere.
- Skyggerelief: Viser detaljeret relief på kortet (hvis det findes) eller slår skyggelægning fra.
- Køretøj: Giver dig mulighed for at vælge et positionsikon, der repræsenterer din position på kortet.
- **Zoom-niveauer**: Indstiller det zoomniveau, som kortelementer vises med. Kortelementerne bliver ikke vist, når zoomniveauet er højere end det valgte niveau.
- Tekststørrelse: Angiver tekststørrelse for kortelementer.

## Indstillinger for spor

#### Vælg Opsætning > Spor.

**Sporlog**: Aktiverer og deaktiverer registrering af spor.

- **Optagemetode**: Indstiller en metode til registrering af spor. Automatisk registrerer sporene med variable mellemrum for at oprette den optimale gengivelse af dine spor.
- Interval: Indstiller et interval for sporlogregistrering. Hyppig registrering af punkter skaber et mere detaljeret spor, men det fylder også sporloggen hurtigere.
- Automatisk arkivering: Angiver en automatisk arkiveringsmetode til at administrere dine spor. Sporene gemmes og slettes automatisk afhængigt af brugerindstillingen.

Farve: Indstiller farven på sporlinjen på kortet.

## **Ruteindstillinger**

Enheden beregner ruter optimeret til den type af aktivitet, du laver. De tilgængelige ruteindstillinger varierer baseret på den valgte aktivitet.

#### Vælg Opsætning > Ruter.

- Aktivitet: Angiver en aktivitet for ruteplanlægning. Enheden beregner ruter optimeret til den type af aktivitet, du laver.
- **Ruteskift**: Angiver, hvordan enheden skal ruteplanlægge fra ét punkt på ruten til det næste. Denne indstilling er kun tilgængelig for visse aktiviteter. Distance leder dig til det næste punkt på ruten, når du befinder dig inden for den angivne afstand af dit aktuelle punkt.

Lås på vej: Låser det positionsikon, der repræsenterer din position på kortet, på den nærmeste vej.

## Ændring af måleenhed

Du kan tilpasse måleenhederne for distance og hastighed, højde, dybde, temperatur og tryk.

- 1 Vælg Opsætning > Enheder.
- 2 Vælg en måletype.
- 3 Vælg en måleenhed for indstillingen.

## Tidsindstillinger

Vælg Opsætning > Tid.

- Tidsformat: Indstiller enheden til at vise klokkeslættet i 12timers eller 24-timers format.
- **Tidszone**: Indstiller enhedens tidszone. Automatisk indstiller automatisk tidszonen baseret på din GPS-position.

## Indstillinger for positionsformat

**BEMÆRK:** Du skal kun ændre positionsformatet eller kortdatum, hvis du anvender et kort eller søkort, der angiver et andet positionsformat.

#### Vælg Opsætning > Positionsformat.

- **Positionsformat**: Indstiller positionsformatet for positionsoplysningerne.
- Kortdatum: Indstiller det koordinatsystem, som kortet er struktureret i.
- **Kortsfære**: Viser det koordinatsystem, som enheden bruger. Standardkoordinatsystemet er WGS 84.

## Indstillinger for retning

Du kan tilpasse kompasindstillingerne.

#### Vælg Opsætning > Retning.

- Display: Angiver den type retningsvisning, der skal vises på kompasset.
- Nordreference: Angiver den nordreference, der bruges på kompasset.
- Linjen Go To/pil: Indstiller funktionsmåden for den markør, der vises på kortet. Retning peger mod din destination. Kurs (CDI) viser din placering i forhold til den kurslinje, der fører til destinationen.
- **Kompas**: Skifter automatisk fra et elektronisk kompas til et GPS-kompas, når du bevæger dig med en højere hastighed i et bestemt tidsrum.
- Kalibrer kompas: Kalibrerer kompasset (Kalibrering af kompas).

## Indstillinger af højdemåler

#### Vælg Opsætning > Højdemåler.

- Autokalibrering: Kalibrerer automatisk højdemåleren, hver gang enheden tændes.
- Barometertilstand: Indstiller, hvordan enheden måler barometeroplysninger. Variabel højde lader barometeret måle ændringer i højden, mens du bevæger dig. Fast højde antager, at enheden står stille i en fast højde, så barometertrykket kun ændres pga. vejrforhold.
- Trykudvikling: Indstiller, hvordan enheden registrerer trykdata. Gem altid registrerer alle trykdata, hvilket kan være nyttigt, når du ser efter trykfronter.
- **Plottype**: Indstiller hvilken type data, der registreres og vises i plottet. Registrerer højdeændringer over en periode eller en afstand, registrerer barometertrykket over en periode eller registrerer trykændringer i omgivelserne over en periode.

Kalibrer højdemåler: Kalibrerer højdemåleren.

## Indstillinger for marinekort

#### Vælg Opsætning > Marine.

- Marinekorttilstand: Indstiller hvilken type kort, enheden bruger. Nautisk viser forskellige kortfunktioner med forskellige farver, så marine-interessepunkterne bliver lettere at aflæse, og kortet efterligner tegnemetoden fra papirkort. Fisker (kræver marinekort) giver en detaljeret visning af bundkonturer og dybdeforhold og forenkler kortvisningen til optimal brug under fiskeri.
- Udseende: Angiver udseendet af marinenavigationshjælp på kortet.
- **Opsætning af marinealarm**: Indstiller alarmer til at udløses, når du overskrider en bestemt driveafstand, mens du ligger for anker, når du afviger kursen med en bestemt afstand, og når du sejler ind i farvande med en bestemt dybde.

## Enhedsoplysninger

## Visning af enhedsoplysninger

Du kan se enheds-id, softwareversion og licensaftale. Vælg **Opsætning > Om**.

## **Opdatering af softwaren**

Før du kan opdatere softwaren til den håndholdte enhed eller halsbåndet, skal du tilslutte den håndholdte enhed (Tilslutning af den håndholdte enhed til en computer) eller halsbåndet (Tilslutning af halsbåndet til en computer) til computeren.

Du skal opdatere softwaren i den holdholdte enhed og halsbåndet separat.

**BEMÆRK:** Opdatering af software sletter ikke nogen af dine data eller indstillinger.

- 1 Gå til www.garmin.com/products/webupdater.
- 2 Følg instruktionerne på skærmen.

## Vedligeholdelse af enheden

## BEMÆRK

Du må ikke opbevare enheden på steder, hvor den kan blive udsat for ekstreme temperaturer i længere tid, da det kan føre til permanente skader på enheden.

Du må aldrig bruge en hård eller skarp genstand til at betjene din touchscreen, da det kan beskadige skærmen.

Undgå kemiske rengøringsmidler og opløsningsmidler, der kan beskadige plastikkomponenterne.

Fastgør beskyttelseshætten omhyggeligt for at undgå, at USBporten bliver beskadiget.

## Rengøring af enheden

- 1 Rengør enheden med en klud fugtet med en mild rengøringsmiddelopløsning.
- **2** Tør den af.

#### Rengøring af berøringsskærmen

- 1 Brug en blød, ren og fnugfri klud.
- 2 Hvis det er nødvendigt, kan du fugte kluden let med vand.
- **3** Hvis du bruger en fugtig klud, skal du slukke enheden og afbryde strømforbindelsen.
- 4 Tør skærmen forsigtigt af med kluden.

## Specifikationer

## Alpha 100 Specifikationer på håndholdt enhed

| Batteritype                           | Genopladeligt, udskifteligt<br>litiumion |
|---------------------------------------|------------------------------------------|
| Batterilevetid                        | Op til 20 timer                          |
| Driftstemperaturområde                | Fra -20 til 60 °C (fra -4 til<br>140 °F) |
| Temperatur ved opladning              | Fra 0 til 40°C (fra 32 til 104°F)        |
| Langtidsopbevaringstemperaturområde   | Fra 0 til 25°C (fra 32 til 77°F)         |
| Trådløs VHF-rækkevidde                | Op til 14,5 km (9 mi.)                   |
| ANT+ trådløs rækkevide ved lav effekt | Ca. 3 m (10 fod)                         |
| Vandklassificering                    | IEC 60529 IPX7*                          |

\*Enheden tåler hændelig udsættelse for vand på op til 1 m i op til 30 min.

#### T5 hundehalsbåndsenhed, specifikationer

| Batteritype                         | Internt, genopladeligt litiumionbatteri |
|-------------------------------------|-----------------------------------------|
| Batterilevetid                      | Fra 20 til 40 timer                     |
| Driftstemperaturområde              | Fra -20 til 60 °C (fra -4 til 140 °F)   |
| Temperatur ved opladning            | Fra 0 til 40°C (fra 32 til 104°F)       |
| ANT <sup>®</sup> trådløs rækkevidde | Op til 10 m                             |
| VHF radiorækkevidde                 | Op til 14,48 km                         |
| Vandklassificering                  | 1 ATM*                                  |

\*Enheden tåler tryk svarende til en dybde på 10 m.

## Batterioplysninger

#### <u> ADVARSEL</u>

Dette produkt indeholder et litiumionbatteri. Opbevar enheden uden for direkte sollys for at undgå risiko for personskade eller produktskade, der skyldes, at batteriet udsættes for ekstrem varme.

Brug ikke en skarp genstand til at fjerne batterierne.

#### 

Kontakt din lokale genbrugsstation for oplysninger om korrekt bortskaffelse af batterierne.

#### Langtidsopbevaring

#### BEMÆRK

Litiumionbatteriers opladningskapacitet forringes normalt over tid, men kan blive forringet hurtigere, hvis batterierne udsættes for høj temperatur. Opbevaring af en fuldt opladet enhed på et sted med en temperatur uden for det langsigtede temperaturområde kan reducere batteriets opladningskapacitet betydeligt.

Hvis du ikke har tænkt dig at bruge den håndholdte enhed i flere måneder, skal du tage batterierne ud. Gemte data mistes ikke, når batteriet tages ud.

Hvis du ikke planlægger at bruge halsbåndet i flere måneder, skal batteriet oplades til ca. 50 %. Enheden skal opbevares på et køligt, tørt sted med temperaturer omkring det typiske husholdningsniveau. Oplad batteriet helt efter opbevaring før brug.

#### Sådan maksimerer du batteriets levetid

Du kan gøre flere ting for at forlænge batterilevetiden i den håndholdte enhed og halsbåndet.

- Reducer baggrundsbelysningens lysstyrke (Justering af baggrundsbelysningens lysstyrke).
- Reducer tiden, før baggrundslyset slukker (Justering af tid til baggrundslyset slukker).
- Vælg en længere varighed for den håndholdte enheds opdateringshastighed (Ændring af opdateringshastigheden på den håndholdte enhed).

- Sluk for senderen (Deaktivering af senderen).
- Brug batterisparetilstand (Aktivering af batterisparetilstanden på den håndholdte enhed)
- Reducer korttegningshastigheden (Justering af korttegningshastigheden).
- Indstil hundehalsbåndsenheden til redningstilstanden (Sådan aktiveres redningstilstanden) for at spare på halsbåndets batteri.
- Forlæng varigheden af halsbåndets opdateringshastighed (Ændring af hundehalsbåndsenhedens opdateringshastighed) for at spare på halsbåndets batteri.

#### Justering af baggrundsbelysningens lysstyrke

Omfattende brug af skærmens baggrundsbelysning reducerer batteriets levetid væsentligt. Du kan justere lysstyrken for baggrundsbelysningen for at maksimere batteriets levetid.

**BEMÆRK:** Lysstyrken for baggrundsbelysningen kan være begrænset, når batteriet er næsten brugt op.

- 1 Vælg 🕁.
- Brug skydebjælken til at justere lysstyrken for baggrundsbelysningen.

Enheden kan føles varm, når indstillingen for baggrundsbelysningen er høj.

#### Justering af tid til baggrundslyset slukker

Du kan reducere tiden, før baggrundslyset slukker, for at maksimere batteriets levetid.

- 1 Vælg Opsætning > Display > Tid til baggrundslys slukker.
- 2 Vælg en funktion.

#### Ændring af hundehalsbåndsenhedens opdateringshastighed

Før du kan ændre halsbåndets opdateringshastighed, skal halsbåndet være tændt og inden for den håndholdte enheds rækkevidde.

Du kan vælge en længere varighed for opdateringshastigheden for at spare på batteriet.

- 1 Vælg Hundeliste.
- **2** Vælg en hund.
- 3 Vælg Vis info > = > Skift opdateringshastighed.

#### Ændring af opdateringshastigheden på den håndholdte enhed

Du kan vælge en længere varighed for opdateringshastigheden for at spare på batteriet.

- 1 Vælg Opsætning > Kontakter > Parringsopsætning > Opdateringshastighed.
- 2 Vælg en ny opdateringshastighed.

# Aktivering af batterisparetilstanden på den håndholdte enhed

Du kan bruge batterisparetilstand til at forlænge batteriets levetid.

Vælg Opsætning > Display > Batterisparetilstand > Til.

I batterisparetilstand slukker skærmen, når baggrundsbelysningen går i timeout.

#### Justering af korttegningshastigheden

Du kan reducere korttegningshastigheden for at spare på batteriet.

Vælg Opsætning > Kort > Kortfart > Normal.

#### Aktivering af senderen

Inden du kan tilføje en kontakt eller starte en nødalarm, skal du sikre dig, at senderen er aktiveret.

**BEMÆRK:** Ved lave temperaturer kan enheden slukke, hvis du sender, når batteriet er ved at være brugt op.

# Vælg Opsætning > Kontakter > Parringsopsætning > Sender > Til.

#### Deaktivering af senderen

Du kan deaktivere senderen for at spare på batteriet på den håndholdte enhed, når du ikke kommunikerer med kontakter.

**BEMÆRK:** Ved lave temperaturer kan enheden slukke, hvis du sender, når batteriet er ved at være brugt op.

Vælg Opsætning > Kontakter > Parringsopsætning > Sender > Fra.

Når senderen er slukket, kan du ikke sende din position eller meddelelser til kontakter.

## Spar energi under opladning af enheden

Du kan slukke enhedens display og alle andre funktioner, mens du oplader.

- 1 Tilslut enheden til en ekstern strømkilde.
- Den resterende batterikapacitet vises.
- 2 Hold tænd/sluk-knappen nede i 4 til 5 sekunder.
- Displayet slukker, og enheden skifter til batterisparetilstand.
- **3** Oplad enheden helt.

## Datahåndtering

Du kan gemme filer på din enhed. Enheden har en port til hukommelseskort til ekstra datalagring.

**BEMÆRK:** Enheden er ikke kompatibel med Windows<sup>®</sup> 95, 98, Me, Windows  $NT^{\mathbb{R}}$  og Mac<sup>®</sup> OS 10.3 og tidligere.

#### Filtyper

Den håndholdte enhed understøtter disse filtyper.

- · Filer fra BaseCamp. Gå til www.garmin.com/trip\_planning.
- JPEG-fotofiler.
- GPX geocache-filer. Gå til www.opencaching.com.
- GPI brugerdefinerede POI filer fra Garmin POI Loader. Gå til www.garmin.com/products/poiloader.

#### Installation af et hukommelseskort

#### ADVARSEL

Brug ikke en skarp genstand til at fjerne batterier, der kan udskiftes af brugeren.

Du kan installere et microSD hukommelseskort i den håndholdte enhed til yderligere lagring eller forudindlæste kort.

- 1 Drej D-ringen mod uret, og træk op i den for at fjerne dækslet.
- 2 Tag batteriet ud.
- 3 Skub kortholderen 1 til OPEN og løft op.
- 4 Placer hukommelseskortet med guldkontakterne nedad.

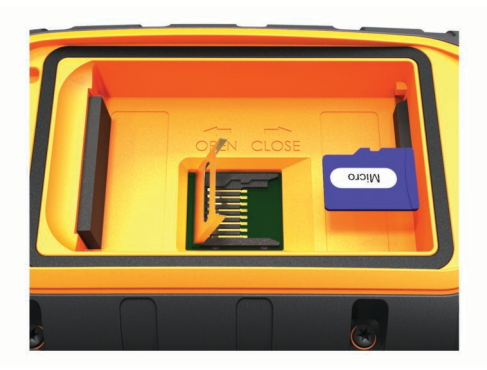

- 5 Luk kortholderen.
- Skub kortholderen til CLOSE for at låse den.
- 7 Sæt batteriet og dækslet på plads igen.

## Tilslutning af den håndholdte enhed til en computer

#### BEMÆRK

For at forebygge korrosion skal du tørre USB-porten, beskyttelseshætten og det omgivende område grundigt før opladning eller tilslutning til en pc.

1 Løft vejrhætten 1).

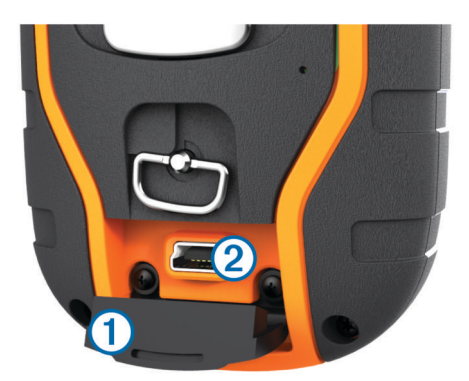

- 2 Sæt det lille stik på USB-kablet i mini-USB-stikket 2 på enheden.
- 3 Tilslut USB-kablets anden ende til en ledig USB-port på computeren.

Din enhed og hukommelseskortet (valgfrit) vises som flytbare enheder i Denne computer på Windows computere og som monterede diske på Mac computere.

#### Tilslutning af halsbåndet til en computer

## BEMÆRK

Du kan forebygge korrosion ved at tørre kontakterne på halsbåndet og det omkringliggende område, før du tilslutter opladerclipsen.

Du kan tilslutte halsbåndet til computeren til brug med programmer såsom BaseCamp. Halsbåndet er ikke en masselagringsenhed.

- 1 Klik opladerclipsen fast på halsbåndet.
- 2 Sæt det lille stik på USB-kablet i mini-USB-porten på opladerclipsens kabel.
- **3** Sæt den anden ende af USB-kablet i USB-porten på computeren.

#### Overførsel af hundespor til BaseCamp

Du kan overføre hundesporene til BaseCamp.

1 Tilslut halsbåndet til computeren (Tilslutning af halsbåndet til en computer).

Halsbåndet tændes automatisk.

- 2 Vælg ⊕.
- 3 Åbn BaseCamp.

BaseCamp genkender og overfører halsbåndets interne sporlog.

#### Sletning af filer

#### BEMÆRK

Hvis du ikke ved, hvad en fil skal bruges til, må du ikke slette den. Hukommelsen i din enhed indeholder vigtige systemfiler, som ikke må slettes.

- 1 Åbn drevet eller disken Garmin.
- 2 Åbn en mappe eller diskenhed, hvis det er nødvendigt.
- 3 Vælg en fil.
- 4 Tryk på tasten Slet på tastaturet.

## Frakobling af USB-kablet

Hvis din enhed er forbundet til din computer som et flytbart drev, skal du frakoble din enhed fra din computer på en sikker måde for at forhindre tab af data. Hvis din enhed er forbundet til din Windows computer som en bærbar enhed, er det ikke nødvendigt at frakoble den på en sikker måde.

- 1 Fuldfør en handling:
  - På Windows computere skal du vælge Sikker fjernelse af hardware på proceslinjen og vælge din enhed.
  - For Mac computere skal du trække diskikonet til papirkurven.
- 2 Tag kablet ud af computeren.

## Appendiks

## Tilbehør og reservedele

#### Køb af tilbehør

Gå til http://buy.garmin.com.

#### Ekstra kort

Du kan bruge yderligere kort sammen med enheden, f.eks. BirdsEye satellitbilleder, BlueChart<sup>®</sup> g2 og City Navigator<sup>®</sup> detaljerede kort. Detaljerede kort kan indeholde ekstra interessepunkter, som f.eks. restauranter eller marineservice. Du kan få yderligere oplysninger hos http://buy.garmin.com eller ved at kontakte din Garmin forhandler.

#### ANT+ sensorer

Din enhed kan bruges sammen med trådløse ANT+ sensorer. Du kan få flere oplysninger om kompatibilitet og ekstra sensorer på http://buy.garmin.com.

#### tempe™

tempe er en ANT+ trådløs temperatursensor. Du kan fastgøre sensoren på en sikker strop eller en løkke, hvor den eksponeres for den omgivende luft og derfor fungerer som kilde for nøjagtige temperaturoplysninger. Du skal parre tempe med din enhed for at få vist temperaturoplysninger fra tempe.

#### Brug af valgfrit fitnesstilbehør

1 Bring enheden inden for 3 m (10 fod) fra ANT+ tilbehøret.

- 2 Vælg A > Opsætning > Fitness.
- 3 Vælg Pulssensor eller Sensor til cykelkadence.
- 4 Vælg Søg efter ny.
- 5 Tilpas datafelterne for at få vist data for puls eller kadence (Tilpasning af datafelterne).

#### Tip til parring af ANT+ tilbehør med din Garmin enhed

- Kontroller, at ANT+ tilbehøret er kompatibelt med din Garmin enhed.
- Før du parrer ANT+ tilbehøret med din Garmin enhed, skal du flytte dig 10 m (32,9 fod) væk fra andet ANT+ tilbehør.
- Bring Garmin enheden inden for rækkevidden på 3 m (10 fod) for ANT+ tilbehøret.
- Når du har parret første gang, genkender din Garmin enhed automatisk ANT+ tilbehøret, hver gang det aktiveres. Denne proces gennemføres automatisk, når du tænder for Garmin enheden, og den tager kun få sekunder, når tilbehøret er aktiveret og fungerer korrekt.
- Når parringen er gennemført, modtager din Garmin enhed kun data fra dit tilbehør, og du kan godt nærme dig andet tilbehør.

## T5 Vejledning til udskiftning af batteri

#### T5 komponenter

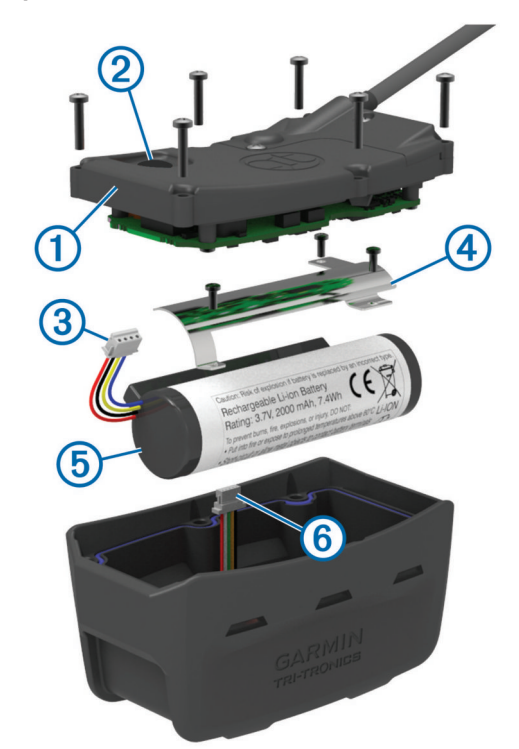

| 1 | Bagdæksel      |
|---|----------------|
| 2 | Tænd/sluk-knap |
| 3 | Batteristik    |
| 4 | Batteridæksel  |
| 5 | Batteri        |
| 6 | Strømstik      |

#### Sådan fjernes det gamle batteri

Før du udskifter batteriet, skal du rense enheden for snavs og vand. Du skal også have en lille Phillips-skruetrækker ved hånden.

- 1 Fjern de seks skruer fra bagdækslets ydre kanter.
  - **BEMÆRK:** Du skal lade de to indre skruer sidde.
- 2 Tag bagdækslet af.
- **3** Frakobl batteristikket og strømstikket.
- 4 Fjern de skruer, som fastgør batteridækslet.
- 5 Fjern batteridækslet og batteriet.

Husk batteriets retning. Du skal sætte det nye batteri i på samme måde.

Når du har taget det gamle batteri ud, skal du kontakte din lokale genbrugsstation for oplysninger om korrekt genanvendelse af batteriet.

#### Isætning af det nye batteri

Før du udskifter batteriet, skal du fjerne det gamle batteri (Sådan fjernes det gamle batteri). Du skal også have en lille Phillips-skruetrækker ved hånden. Du skal muligvis bruge en lille, flad skruetrækker.

1 Du skal isætte det nye batteri i den samme retning som det gamle batteri.

Stikket ① skal vende mod den ende, som er nærmest tænd/ sluk-knappen, og det fremspring ②, hvor ledningerne tilsluttes til batteriet, skal vende mod siden med kontakterne til opladerclipsen.

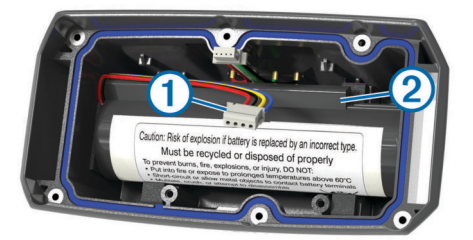

- 2 Sæt batteridækslet på plads igen.
- 3 Sæt skruerne tilbage på plads for at fastgøre batteridækslet.
- 4 Tilslut batteristikket og strømstikket.

Du skal muligvis bruge en flad skruetrækker til at fastgøre stikkene.

- 5 Vælg tænd/sluk-knappen for at teste tilslutningerne. Når batteriet er korrekt tilsluttet udsendes der en tone, og status-LED'en blinker grønt.
- 6 Sluk enheden.
- 7 Kontroller, at den tætningsring, der er placeret indvendigt i bunddækslet, sidder helt på plads.
- 8 Sæt bagdækslet tilbage på plads.
- **9** Sæt de seks skruer tilbage på plads for at fastgøre bagdækslet.

Når du har isat det nye batteri, skal du oplade halsbåndet helt.

#### Udskiftning af halsbåndet

Før du udskifter halsbåndet, skal du rense enheden for snavs og vand (Rengøring af enheden).

1 Træk halsbåndet ud af GPS-antennen, VHF-antenneguiden og hundeenheden.

Du skal muligvis hive og trække i halsbåndet for at fjerne det helt. Du skal muligvis løsne skruerne på GPS-antenneetuiet, men lad være med at fjerne dem.

- 2 Før det nye halsbånd gennem hundeenheden, VHFantenneguiden og GPS-antennen.
- **3** Hvis det er nødvendigt, skal du stramme de skruer, som fastgør GPS-antenneetuiet.

#### Udskiftning af VHF-antennen i hundehalsbåndenheden

#### BEMÆRK

Sørg for ikke at bøje det bånd, som tilslutter hovedenhedens hus med GPS-antennen, for meget.

Når dækslet er fjernet, skal du sørge for ikke at berøre forseglingsmaterialet over for VHF-antennen, da dette kan beskadige hundehalsbåndsenhedens vandtætte forsegling.

Før du udskifter VHF-antennen, skal du rense enheden for snavs og vand. Du skal også bruge en lille Phillipsskruetrækker.

 Fjern de 4 skruer ① fra dækslet over VHF-antennen.
 BEMÆRK: Du bør notere placeringen af den enkelte korte skrue ②.

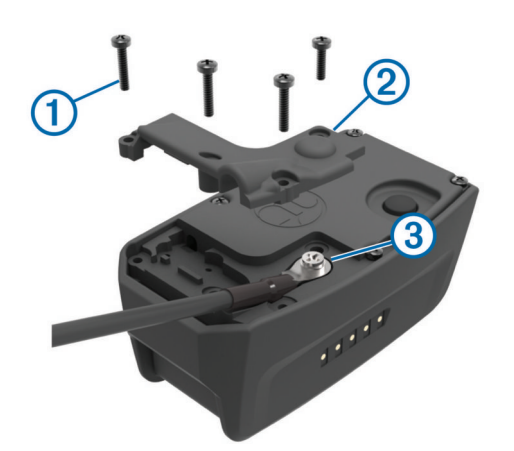

- 2 Tag dækslet af.
- 3 Fjern den skrue ③, som fastgør VHF-antennen til bagdækslet.
- **4** Træk hele antennen ud af antenneguiden for at fjerne den gamle antenne.
- **5** Før antenneguiden i en løkke rundt om halsbåndet, og før den nye VHF-antenne gennem guiden.
  - Dette hjælper med til at pege antennen opad.
- 6 Isæt den skrue, som fastgør VHF-antennen til bagdækslet.
- 7 Placer dækslet over VHF-antennen.
- 8 Isæt de 4 skruer i dækslet, og placer den korte skrue i den korrekte position.

#### Udskiftning af sikringen i køretøjets strømkabel

#### BEMÆRK

Når du skifter sikringen, skal du passe på, at du ikke taber de små dele, og du skal kontrollere, at de sættes tilbage det korrekte sted. Bilstrømkablet fungerer kun, hvis det er samlet korrekt.

Hvis enheden ikke kan oplades i dit køretøj, skal du muligvis skifte den sikring, der findes i spidsen af biladapteren.

1 Drej endestykket 1 90 grader mod uret for at låse op.

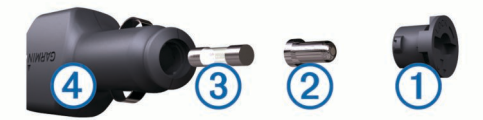

TIP: Du skal muligvis bruge en mønt til at fjerne endestykket.

- 2 Fjern endestykket, sølvspidsen 2 og sikringen 3.
- **3** Indsæt en ny F-sikring (Fast Blow) med samme strøm, f.eks. 1 A eller 2 A.
- 4 Placer sølvspidsen i endestykket.
- 5 Skub endestykket ind, og drej det 90 grader med uret for at låse det fast på køretøjets strømkabel ④ igen.

## Indstillinger for datafelter

- Afvigelse: Afveget afstand til venstre eller højre for den oprindelige rute. Du skal være i gang med at navigere, for at disse oplysninger vises.
- Barometer: Det aktuelle tryk med kalibrering.
- Batteriniveau: Den resterende batterilevetid.
- **Destinations waypoint**: Det sidste punkt på ruten til destinationen. Du skal være i gang med at navigere, for at disse oplysninger vises.
- **Distancetæller**: En løbende beregning af tilbagelagt distance for alle ture. Denne måling slettes ikke ved nulstilling af tripdata.

- **Distance til destination**: Den resterende afstand til den endelige destination. Du skal være i gang med at navigere, for at disse oplysninger vises.
- **Distance til næste**: Den resterende distance til det næste waypoint på ruten. Du skal være i gang med at navigere, for at disse oplysninger vises.
- **Drej**: Vinkelforskellen (i grader) mellem pejlingen til din destination og din aktuelle kurs. L betyder drej til venstre. R betyder drej til højre. Du skal være i gang med at navigere, for at disse oplysninger vises.
- **ETA ved destination**: Det anslåede klokkeslæt på dagen, hvor du når den endelige destination (justeret efter den lokale tid på destinationen). Du skal være i gang med at navigere, for at disse oplysninger vises.
- **ETA ved næste**: Det anslåede klokkeslæt på dagen, hvor du når det næste waypoint på ruten (justeret efter den lokale tid på destinationen). Du skal være i gang med at navigere, for at disse oplysninger vises.
- Fart gennemsnit i bevægelse: Den gennemsnitlige hastighed i bevægelse siden den seneste nulstilling.
- Fartgrænse: Den rapporterede fartbegrænsning for vejen. Ikke tilgængelig på alle kort og i alle områder. Stol altid på vejskiltene med de faktiske fartbegrænsninger.
- Fart maksimum: Den største hastighed, der er nået siden den seneste nulstilling.
- Fart samlet gennemsnit: Den gennemsnitlige hastighed i bevægelse og stoppet siden den seneste nulstilling.
- Glidehældning: Hældningen på tilbagelagt vandret distance til ændringen i lodret distance.
- **Glidehældning til destination**: Den påkrævede glidehældning for at stige ned fra din aktuelle position til destinationshøjden. Du skal være i gang med at navigere, for at disse oplysninger vises.
- **GPS-nøjagtighed**: Fejlmargenen for din nøjagtige position. F.eks. er din GPS-position nøjagtig ned til +/- 3,65 m (12 fod).
- GPS-signalstyrke: GPS-satellitsignalets styrke.
- Hastighed: Den aktuelle rejsehastighed.
- Højde: Højden over eller under havets overflade for din aktuelle position.
- Højde maksimum: Den største højde, der er nået siden den seneste nulstilling.
- Højde minimum: Den laveste højde, der er nået siden den seneste nulstilling.
- Kadence: Pedalarmens omdrejninger eller antal skridt pr. minut. Enheden skal være tilsluttet kadencetilbehør.
- Klokkeslæt: Det aktuelle klokkeslæt baseret på din aktuelle position og dine tidsindstillinger (format, tidszone og sommertid).
- Kurs: Retningen fra din startposition til en destination. Banen kan vises som en planlagt eller indstillet rute. Du skal være i gang med at navigere, for at disse oplysninger vises.
- Lodret fart: Stignings- eller nedstigningshastigheden over tid.
- Lodret fart til destination: Stignings- eller nedstigningshastigheden til en forudbestemt højde. Du skal være i gang med at navigere, for at disse oplysninger vises.
- Markør: En pil peger i retning af det næste waypoint eller sving. Du skal være i gang med at navigere, for at disse oplysninger vises.
- Næste waypoint: Det næste punkt på ruten. Du skal være i gang med at navigere, for at disse oplysninger vises.
- **Nedstigning gennemsnit**: Nedstigningens gennemsnitlige lodrette distance.

- **Nedstigning maksimum**: Den maksimale nedstigningshastighed i fod pr. minut siden den seneste nulstilling.
- **Nedstigning samlet**: Den samlede højdenedstigning siden den seneste nulstilling.
- Omgivende tryk: Det ukalibrerede omgivende tryk.
- **Opstigning gennemsnit**: Stigningens gennemsnitlige lodrette distance siden den seneste nulstilling.
- **Opstigning maksimum**: Den maksimale stigningshastighed i fod pr. minut siden den seneste nulstilling.
- **Opstigning samlet**: Den samlede højdestigning siden den seneste nulstilling.
- Position (længde/bredde): Den aktuelle position i længde- og breddegrad uanset den valgte indstilling for positionsformat.
- **Position (valgt)**: Den aktuelle position ved brug af den valgte indstilling for positionsformat.
- Puls: Din puls i hjerteslag pr. minut (bpm). Enheden skal være sluttet til en kompatibel Pulsmåler.
- **Retning**: Retningen fra din aktuelle position til en destination. Du skal være i gang med at navigere, for at disse oplysninger vises.
- Retning: Den retning, du bevæger dig i.
- **Solnedgang**: Tidspunktet for solnedgang på din GPS-position.
- Solopgang: Tidspunktet for solopgang på din GPS-position.
- Tid til destination: Den anslåede resterende tid, inden du når destination. Du skal være i gang med at navigere, for at disse oplysninger vises.
- Tid til næste: Den anslåede resterende tid, inden du når det næste waypoint på ruten. Du skal være i gang med at navigere, for at disse oplysninger vises.
- Til kurs: Den retning, du skal bevæge dig i, for at komme tilbage til ruten. Du skal være i gang med at navigere, for at disse oplysninger vises.
- **Triptæller**: En løbende beregning af den tilbagelagte distance siden den sidste nulstilling.
- **Trip tid bevægelse**: En løbende beregning af den tid, du har bevæget dig, siden den seneste nulstilling.
- **Trip tid stoppet**: En løbende beregning af den tid, du ikke har bevæget dig, siden den seneste nulstilling.
- Trip tid total: En løbende beregning af den tid, du har bevæget dig og ikke bevæget dig, siden den seneste nulstilling.
- VMG (Velocity Made Good): Hastigheden, hvormed du nærmer dig en destination langs en rute. Du skal være i gang med at navigere, for at disse oplysninger vises.

## Indeks

#### Α

advarsler 7 position 5,6 alarmer alarmpunkter 11 hund 4 marine 13 position 5 toner 12 ur 11 alarmpunktsalarm 11 almanak 11 ANT+ sensorer 16 parre 16 arealberegning 11 В baggrundslys 12, 14 bane, markør 10

baggrundslys 12, 14 bane, markør 10 BaseCamp 5, 11, 15 batteri 14, 16 installere 1 levetid 12 maksimere 7, 12, 14, 15 opbevaring 14 oplade 2, 15 udskifte 16 brugerdata, slette 15

#### С

computer, tilslutte 15

#### D

data, deling 9 datafelter 11 dele data 9

## E

enhed registrering 1 vedligeholdelse 13 enheds-ID 13

## F

fejlfinding 1 filer, overføre 15 flok, markere 7

## G

geo-hegn 5, 6 GPS 11 indstillinger 11

#### Н

halsbånd 4 fastgørelse 4 lys 7 oplade 2 udskifte halsbånd 17 udskiftning af batteri 16 VHF-antenne 1, 17 hovedmenu, tilpasse 11 hukommelseskort 1, 15 hund 4 alarmer 4 grundlæggende træning 6 halsbånd 7 ID 3, 4 indstillinger 12 navigere til 5 opdateringshastighed 14 oplysninger 3, 4 spor 3, 15 sporing 4, 5 sporings- og træningskoder 3 statistik 3 tilføje 2, 3 træning 6

type 4 hundesporing, pause 5 Højde 9, 10 plot 10 højdemåler 13 kalibrere 10

## koner 5

indstillinger 11–13 J jagt- og fiskeritider 11

jæger. Se kontakt

## Κ

kalender 11 kalibrere høidemåler 10 skærm 12 knapper, træning 6 knapper på skærmen 2 kompas 5, 10 indstillinger 13 kalibrere 10 navigering 10 kontakt 6, 7, 14, 15 ID 7 indstillinger 12 opdateringshastighed 14 tilføje 6 visning på kort 7 kort 8,9 datafelter 11 indstillinger 12-14 måle afstande 10 navigation 9 orientering 9, 12 valgfri 16 zoom 12 zoome 4

#### L låse, skærm 2

#### Μ

marine, alarmopsætning meddelelser microSD kort. Se hukommelseskort microSD-kort. Se hukommelseskort måle afstande måleenheder

## Ν

navigation 5, 9, 10 højdemåler 10

## 0

opdateringer, software 13 oplade 15 halsbånd 2 håndholdt 2 overføre filer 15 spor 15

#### Ρ

parre, ANT+ sensorer **16** pejlingsmarkør **10** produktregistrering **1** 

## R

radiofrekvenser 3 radiokommunikation 4 redningstilstand 7 registrering af enheden 1 registrering af gøen 4 rejseoplysninger nulstille 10 vise 10 rengøre berøringsskærmen 13 rengøring af enheden 13 reservedele 16, 17 ruteplanlægning. Se ruter ruter 8 indstillinger 12 navigering 8 oprette 8 redigere 8 slette 9 vise på kortet 8

## S

satellitsignaler 11 opfange 2 Sight 'N Go 10 signallys 7 sigtelinjeradiokommunikation 4 sikring, ændre 17 skærm indstillinger 12 låse 2 slette, alle brugerdata 15 software, opdatere 13 specifikationer 14 spor 3, 9 indstillinger 12 navigering 9 optage 9 stopur 11 strømkabler, udskifte sikringen 17

T taster 1 tempe 16 temperatur 16 tidsjoukter for solopgang og solnedgang 11 tilbehør 1, 16 toner 12 TracBack 9 træning tone 6 vibration 6 tænd/sluk-knap 1, 2

## U

USB frakoble 16 lagerenhedstilstand 15 overføre filer 15 stik 1

## V

VHF-antenne 1, 17 VIRB fjernbetjening 11 VIRB fjernbetjening 11

#### W

waypoints 7, 10 gemme 7, 8 projicering 8 redigere 8 slette 8 WAAS 11

## Ζ

zoome, kort 4

# www.garmin.com/support

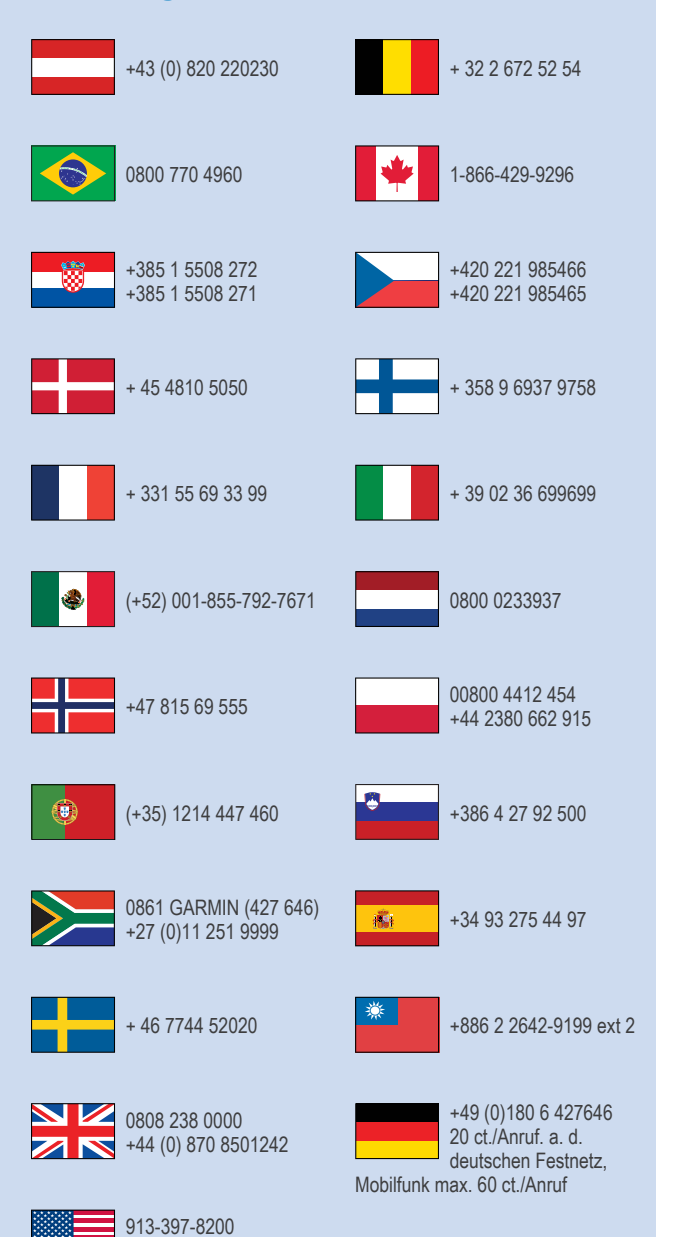

1-800-800-1020

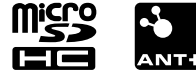